### PORTARIA CONJUNTA Nº 30, DE 09 DE OUTUBRO DE 2017.

Estabelece procedimentos a serem adotados pelas unidades judiciárias com competência para concessão de medidas protetivas previstas na Lei nº 11.340/2016.

O PRESIDENTE DO TRIBUNAL DE JUSTIÇA DO ESTADO DO RIO GRANDE DO NORTE e a CORREGEDORA-GERAL DE JUSTIÇA DO ESTADO DO RIO GRANDE DO NORTE, no uso de suas atribuições legais e regimentais,

CONSIDERANDO que as medidas protetivas não são acessórias de processos principais e nem a eles se vinculam (HC 340.624/SP, Rel. Ministra MARIA THEREZA DE ASSIS MOURA, SEXTA TURMA, julgado em 23/02/2016, DJe 02/03/2016) e que independem da existência, presente ou potencial, de processo-crime ou ação principal contra o suposto agressor (REsp 1419421/GO, Rel. Ministro LUIS FELIPE SALOMÃO, QUARTA TURMA, julgado em 11/02/2014, DJe 07/04/2014);

CONSIDERANDO que o Conselho Nacional de Justiça, por ocasião da IV Jornada da Lei Maria da Penha realizada em março de 2010, no Distrito Federal, concluiu que "relativamente aos procedimentos das medidas protetivas, a Lei 11.340/06 não prevê rito específico, não havendo entendimento pacífico quanto à forma de seu processamento";

CONSIDERANDO que não há previsão de prazo para a duração das medidas protetivas de urgência na Lei nº. 11.340/2006 (Lei Maria da Penha), as quais têm caráter excepcional e devem vigorar enquanto houver uma situação de risco para a mulher, não se admitindo que tais medidas possam perdurar por prazo indeterminado (STJ - REsp 1623144/MG, Rel. Ministro NEFI CORDEIRO, SEXTA TURMA, julgado em 17/08/2017, DJe 29/08/2017);

CONSIDERANDO que tais processos impactam a boa administração das unidades judiciárias, além de sobrecarregarem de forma inadequada os índices de congestionamento do Poder Judiciário, especialmente com repercussões diretas e negativas sobre o Índice de Produtividade Comparada da Justiça (IPC-jus), nos termos da Resolução CNJ nº 184/ 2013, principalmente quando se observa o elevado número de medidas protetivas de urgência referentes à Lei Maria da Penha, em tramitação nas secretarias das unidades judiciárias, aguardando a remessa de procedimentos investigativos ou a distribuição de ação penal;

CONSIDERANDO a necessidade de implementar esforços e estabelecer iniciativas no sentido de contribuir para a redução da taxa de congestionamento do 1° grau de jurisdição, que tem como fator preponderante para a redução da taxa o número de processos arquivados,

### RESOLVEM:

Art. 1º Todas as medidas protetivas impostas e paralisadas por prazo igual ou superior a 90 (noventa) dias deverão ser arquivadas definitivamente, com a consequente baixa (ver Anexo Único), independentemente de eventual distribuição de procedimento investigatório ou ação penal contra o suposto agressor, sem prejuízo de sua reativação, seguido de eventual apensamento ao respectivo inquérito ou ação penal, em caso de requerimento.

Parágrafo único. O *caput* do artigo 1º da presente Portaria aplica-se, inclusive, às medidas protetivas vinculadas aos processos penais com decisão de suspensão do processo, quando o acusado, citado por edital não comparecer, nem constituir advogado (art. 366 do Código de Processo Penal).

Art. 2º Antes de proceder ao arquivamento definitivo da medida cautelar protetiva, deverá a Secretaria certificar que as partes já foram regularmente intimadas da decisão de deferimento.

Parágrafo único. Na impossibilidade de intimação pessoal das partes da decisão concessiva de medida protetiva, a Secretaria deverá providenciar a intimação por edital.

Art. 3º Esta Portaria entra em vigor na data da sua publicação.

Publique-se. Cumpra-se.

Desembargador EXPEDITO FERREIRA Presidente

Desembargadora MARIA ZENEIDEIDE BEZERRA Corregedora-Geral de Justiça

## ANEXO ÚNICO

## PROCEDIMENTOS PARA ATENDER AO PREVISTO NA PORTARIA CONJUNTA (SAJ/PG)

> Para identificar as medidas protetivas que atendem ao previsto no caput do art. 1°:

Menu Consulta  $\rightarrow$  Processos Avançada  $\rightarrow$  Situação do Processo (G – Em grau de recurso; J – Julgado; R - Recebido em Outro Foro; S – Suspenso; T – Em andamento; U – Julgamento)  $\rightarrow$  Selecionar  $\rightarrow$  Classe/Assunto  $\rightarrow$  1268 - Medidas Protetivas de urgência (Lei Maria da Penha)  $\rightarrow$  Pesquisar.

**Resultado do procedimento:** Identifica as medidas protetivas paralisadas por período igual ou superior a 90 (noventa) dias que não foram baixadas definitivamente.

> Para identificar se as partes envolvidas na medida protetiva foram intimadas, conforme caput do art. 2°:

Menu Consulta → Processos Avançada → Inserir o número do processo → Pesquisar → Dados do Processo → Movimentação (Mostrar Todas)

**Resultado do procedimento:** Identifica se as partes já foram regularmente intimadas da decisão de deferimento.

> Para arquivar definitivamente a medida protetiva atendendo ao previsto no caput do art. 1°:

Menu Andamento  $\rightarrow$  Movimentação Unitária  $\rightarrow$  Inserir o número do processo  $\rightarrow$  Tipo de movimentação  $\rightarrow$  861 – Arquivamento  $\rightarrow$  246 - Definitivo  $\rightarrow$  Seleciona  $\rightarrow$  Salvar.

Resultado do procedimento: Arquiva definitivamente a medida protetiva.

Para reativação da medida protetiva atendendo ao caput do art. 1º:

Menu Consulta → Andamento → Movimentação unitária→ Inserir o número do processo → Inserir o código 849 no campo "Tipo de movimentação" → Digitar a tecla Tab → Clicar no botão "Sim" → Salvar

Resultado do procedimento: O processo será reativação.

## 1. IDENTIFICANDO AS MEDIDAS PROTETIVAS PARALISADAS

Para gerar a relação com todos os autos processuais da classe Medida Protetiva de Urgência (Lei Maria da Penha) da unidade e viabilizar a análise das que estão paralisadas no período igual ou superior a 90 (noventa) dias, orienta-se adotar o procedimento que segue:

- > Acessar a tela de Consulta Processos Avançada (Figura 1);
- > Selecionar todas as situações as quais não há baixa de processo (Figura 2);
- Gerar a relação de processos da classe 1268 Medidas Protetivas de Urgência (Figura 3).

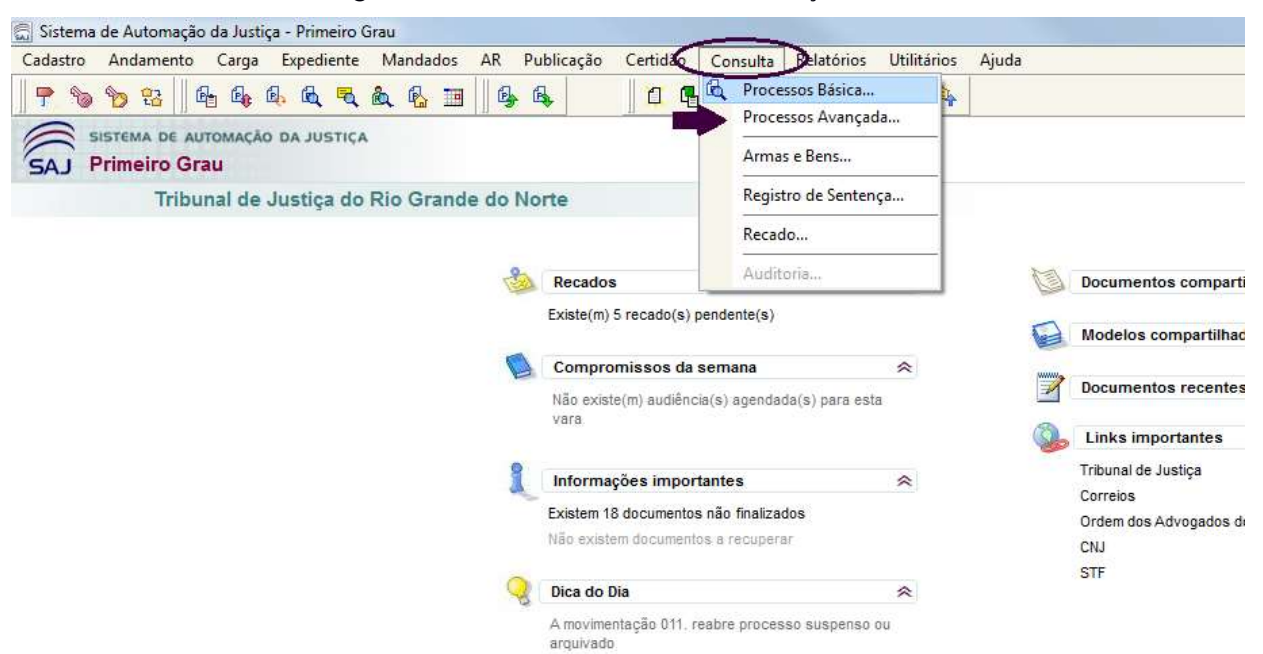

Figura 1: Consulta → Processos Avançada...

| - rigula 2. siluação do pr                                          | $0Cesso \rightarrow se$      | elecionar as situaço                       | es               |
|---------------------------------------------------------------------|------------------------------|--------------------------------------------|------------------|
| 🖾 Consulta de Processos Avançada                                    |                              |                                            |                  |
| Pesquisa Resultado                                                  |                              |                                            |                  |
| Filtros <u>b</u> ásicos                                             |                              |                                            | ]                |
| Processo : 🔊 🕻 🔊 Outro nº :                                         |                              | Processos com sigilo :                     |                  |
|                                                                     |                              | Externo/sem sigilo (                       | 🔿 Absoluto       |
| 🛛 🔽 Listar os incidentes, ações incidentais, recursos e execuções d | le sentenças                 |                                            |                  |
| Nome da parte/alcunha :                                             | Tipo                         | de documento : Número :                    | Polo :           |
|                                                                     | me completo                  | <b></b> / •                                | Todos 💌          |
| Nº da precatória na origem : Nº do documento da delegacia :         | Outro número :               | Número da cda :                            | Número da vara : |
|                                                                     | 👼 Consulta de Sit            | uações de Processo                         | - • <b>X</b>     |
| Foro :                                                              | Seleção Código               | Descrição                                  | Fora de uso 🍸    |
| 100 Assu                                                            |                              |                                            |                  |
| Situação do processo                                                |                              | Arguivado                                  |                  |
| <u> </u>                                                            |                              | Baixado                                    |                  |
|                                                                     |                              | Cancelado                                  |                  |
| Uurra parte/representante/testemunna Uistribuição Classe/Ass        |                              | Remetido a outro foro                      |                  |
|                                                                     | G                            | Em grau de recurso                         |                  |
|                                                                     | I I                          | Julgado                                    |                  |
| Assunto :                                                           |                              | Encaminhado a outro tribunal               |                  |
|                                                                     | R 🖉                          | Recebido em Outro Foro                     |                  |
| Area:                                                               | S S                          | Suspenso                                   |                  |
| Ambas 💌                                                             | I I I                        | Em andamento                               |                  |
|                                                                     | V U                          | Julgado Transitado                         | E .              |
| 💐 Pesguisar 🖏 Selecionar 🛓 Limpar 🖨 Ficha 🛛 🚭                       |                              |                                            |                  |
|                                                                     |                              |                                            |                  |
|                                                                     |                              |                                            |                  |
|                                                                     |                              |                                            | ·                |
|                                                                     | 🔁 <u>I</u> odos 🖵 <u>N</u> e | nhum 🛛 🌾 Sele <u>c</u> ionar) 루 <u>F</u> r | echar            |

Figura 2: Situação do processo → Selecionar as situações

# Fonte: Tela do SAJ/PG5 (versão 1.5.15-25).

Figura 3: Aba Classe/Assunto → Classe: código 1268 → Teclar TAB → Pesquisar

| 🖫 Consulta de Processos Avançada                                                                                                    |                       |
|----------------------------------------------------------------------------------------------------|-----------------------|
| Pesquisa Resultado                                                                                                    |                       |
| Filtros <u>b</u> ásicos                                                                                                    |                       |
| Processo : The Outro nº : Processos com sigilo :<br>Processos com sigilo :<br>Processos com sigilo | Absoluto              |
| ✓ Listar os incidentes, ações incidentais, recursos e execuções de sentenças                                                                                                    |                       |
| Nome da parte/alcunha :       Tipo de documento :       Número :         Nome completo       / ·                                                                                                    | Polo :<br>Todos 💌     |
| Nº da precatória na origem : Nº do documento da delegacia : Outro número : Número da cda :                                                                                                    | Número da vara :<br>/ |
| Foro: Vara                                                                                                    |                       |
| 100 Assu 38 Vara Criminal                                                                                                    |                       |
| Situação do processo :                                                                                                    |                       |
| Outra parte/representante/testemunha Distribuição Classe/Assunto Movimentação Audiência Filiação Outros parâmet                                                                                                    | ros Magistrado        |
|                                                                                                    |                       |
| 1268 Medidas Protetivas de urgencia (Lei Maria da Penha 🔤 🗳 🚽                                                                                                    |                       |
| Assunto :                                                                                                    |                       |
|                                                                                                    |                       |
| Area :<br>Ambas                                                                                                    | Limpar                |
| 🍳 Pesguisar 🕼 Selecionar 🛓 Limpar 📾 Ficha 📾 Extrato 📾 Belação 📾 Fluxo de trabalho 📍 Eechar                                                                                                    |                       |

| Instrument         Least instrument         Name         Discription         Discription           Control (which instruments)         Control (which instruments)         Name         Name                                                                                                    | Consulty de Processos Avan        | (ada                        |          |                                                                     |                  |                 | hand  | 121-14 |
|----------------------------------------------------------------------------------------------------|-----------------------------------|-----------------------------|----------|---------------------------------------------------------------------|------------------|-----------------|-------|--------|
| Open the memory         Open and the memory         Open and the memory                                                                                                    | manan Handada                     |                             |          |                                                                     |                  |                 |       |        |
| Participantal       Participantal       Participantal<                                                                                                    | Light of providences [Device maps | 1000                        |          |                                                                     |                  |                 | 19/-5 | 1.201  |
| Analyse an adag die fer oak an ag jage sept onder:           Roccel         Tale         Name         Date         Name         Name                                                                                                    | Entrate consta Pable              |                             | BB%2880  |                                                                     |                  |                 |       |        |
| Decision         Table         Decision         Construction         Construction <t< td=""><td>Ariste un cabeçalite de cataria i</td><td>egui piera lagregaa pello o</td><td>ana.</td><td></td><td></td><td></td><td></td><td>. 8</td></t<>                                                                                                    | Ariste un cabeçalite de cataria i | egui piera lagregaa pello o | ana.     |                                                                     |                  |                 |       | . 8    |
| Offender         Over Entropy         Over Entropy         Entropy                                                                                                    | Processi                          | · Die                       | · Sageou | + Date                                                              | • 10a            | · Drutche       |       | 8      |
| Hedder, Positisci du aprice du aprice d | 10.001412016.8200101              |                             |          | Participant Provincipal Die angehaltet (Liet Planet die Prestriet   | Privat Longiture | En anderen to-  | -     |        |
| III INDEX-82.000.02.0000     Piedda Province de agrèce il ai Menia di Preving     Vac. Direce     En endiremente       III INDEX-90.0000     Piedda Province de agrèce il ai Menia di Preving     Vac. Direce     En endiremente       III INDEX-90.0000     Piedda Province de agrèce il ai Menia di Preving     Vac. Direce     En endiremente       IIII INDEX-90.0000     Piedda Province de agrèce il ai Menia di Preving     Vac. Direce     Adjuit       III INDEX-90.0000     Piedda Province de agrèce il ai Menia di Preving     Vac. Direce     Adjuit       III INDEX-90.0000     Piedda Province de agrèce il ai Menia di Preving     Vac. Direce     Adjuit       III INDEX-90.0000     Piedda Province de agrèce il ai Menia di Preving     Vac. Direce     Adjuit       III INDEX-90.0000     Piedda Province de agrèce il ai Menia di Preving     Vac. Direce     Adjuit       III INDEX-90.0000     Piedda Province de agrèce il ai Menia di Preving     Vac. Direce     Adjuit       III INDEX-90.0000     Piedda Province de agrèce il ai Menia di Preving     Vac. Direce     Adjuit       III INDEX-90.0000     Piedda Province de agrèce il ai Menia di Preving     Vac. Direce     En endirece       III INDEX-90.0000     Piedda Province de agrèce il ai Menia di Preving     Vac. Direce     En endirece       III INDEX-90.0000     Piedda Province de agrèce il ai Menia di Preving     Vac. Direce     Adjuit <t< td=""><td>1103632-45-2076-8-20.0100</td><td></td><td></td><td>Hedder Poteting de argência Lei Maria da Petha)</td><td>Vee Dennal</td><td>En wideranto</td><td></td><td>100</td></t<>                                                                                                    | 1103632-45-2076-8-20.0100         |                             |          | Hedder Poteting de argência Lei Maria da Petha)                     | Vee Dennal       | En wideranto    |       | 100    |
| Int INACE 30.005 (2010)     Intellicit Powies de aprice (in Prive de Perint)     Vas Canuel     En adureme       Int SOLF 20.005     Privation (in Powies de aprice (in Privation III))     Vas Canuel     En adureme       Int SOLF 20.005     Privation (in Powies de aprice (in Privation III))     Vas Canuel     Adjubb       Int SOLF 20.005     Privation (in Powies de aprice (in Privation III))     Vas Canuel     Adjubb       Int SOLF 20.005     Privation (in Powies de aprice (in Powies de aprice (in                                                                                                    | 1103525-45.2016.0.20.0100         |                             |          | Medician Proteitime de argência (Lei Maria da Penha)                | View Colorinali  | Guegerica       |       |        |
| H1056-72.07.8.20000     Hodder Province de agrices (Le Nieux & Vess Canuel     En enderente       H1022-42.07.8.20000     Hodder Province de agrices (Le Nieux & Vess Canuel     En enderente       H1022-62.07.8.20000     Hedder Province de agrices (Le Nieux & Provin)     Vess Canuel     Adjud       H1022-72.07.8.20000     Hedder Province de agrices (Le Nieux & Provin)     Vess Canuel     Adjud       H1022-72.07.8.20000     Hedder Province de agrices (Le Nieux & Provin)     Vess Canuel     En enderente       H1022-72.07.8.20000     Hedder Province de agrices (Le Nieux & Provin)     Vess Canuel     En enderente       H1032-72.07.8.20000     Hedder Province de agrices (Le Nieux & Provin)     Vess Canuel     En enderente       H1032-72.07.8.20000     Hedder Province de agrices (Le Nieux & Provin)     Vess Canuel     En enderente       H1032-72.07.8.20000     Hedder Province de agrices (La Nieux & Provin)     Vess Canuel     En enderente       H1032-72.07.07.00     Hedder Province de agrices (La Nieux & Provin)     Vess Canuel     En enderente       H1032-72.27.72.07.00     Hedder Province de agrices (La Nieux & Provin)     Vess Canuel     En enderente       H1032-72.27.72.07.00     Hedder Province de agrices (La Nieux & Provin)     Vess Canuel     En enderente       H1032-72.27.72.07.00     Hedder Province de agrices (La Nieux & Provin)     Vess Canuel     En enderente       H1032-72.27.72.07                                                                                                    | 1103425-08.2015.8.20.0100         |                             |          | Interdictas Protestanas de augências (Les Maria da Pentra)          | Voto Dimanti     | En aridenento-  |       | 1      |
| 1110324-02.075.20108     Hedde Potence de aglecia de Hederal     Van Davad     Adjach       110234-02.075.20108     Hedde Potence de aglecia de Hederal     Van Davad     Adjach       110234-02.075.20108     Hedde Potence de aglecia de Hederal     Van Davad     En andmarren       110234-02.075.20108     Hedde Potence de aglecia de Hederal     Van Davad     En andmarren       110234-02.075.20108     Hedde Potence de aglecia de Africa     Van Davad     En andmarren       11034-02.075.20108     Hedde Potence de aglecia d'adfend Bortel     Van Davad     Adjach       11034-02.075.20108     Hedde Potence de aglecia d'adfend Bortel     Van Davad     Adjach       11034-02.075.20108     Hedde Potence de aglecia d'adfend Bortel     Van Davad     En andmarren       11034-02.075.20108     Hedde Potence de aglecia d'adfend Bortel     Van Davad     En andmarren       11034-02.075.20108     Hedde Potence de aglecia d'adfend Bortel     Van Davad     En andmarren       110304-02.075.20108     Hedde Potence de aglecia d'adfend Bortel     Van Davad     En andmarren       110304-02.075.20108     Hedde Potence de aglecia d'adfend Bortel     Van Davad     En andmarren       110304-02.075.20108     Hedde Potence de aglecia d'adfend Bortel     Van Davad     En andmarren       110304-02.075.20108     Hedde Potence de aglecia d'adfend Bortel     Van Davad     En andmarr                                                                                                    | 110356-77.2017.8.20.0100          |                             |          | Hedder Petrine de argència (La Marie de Panha)                      | Vasa Cerenal     | En endetento    |       | 00     |
| HIDDER 2015 82:00 mB     Hedder Province dir approx Lich Hoad & Poringi     Vas Carvas     En andererris       HIDDER 2017 82:00 mB     Hedder Province dir approx Lich Hoad & Poringi     Vas Carvas     En andererris       HIDDER 2017 82:00 mB     Hedder Province dir approx Lich Hoad & Poringi     Vas Carvas     En andererris       HIDDER 2017 82:00 mB     Hedder Province dir approx Lich Hoad & Poringi     Vas Carvas     En andererris       HIDDER 2017 82:00 mB     Hedder Province dir approx Lich Hoad & Poringi     Vas Carvas     En andererris       HIDDER 2017 82:00 mB     Hedder Province dir approx Lich Hoad & Poringi     Vas Carvas     En andererris       HIDDER 2017 82:00 mB     Hedder Province dir approx Lich Hoad & Poringi     Vas Carvas     En andererris       HIDDER 2017 82:00 mB     Hedder Province dir approx Lich Hoad & Poringi     Vas Carvas     En andererris       HIDDER 2017 82:00 mB     Hedder Province dir approx Lich Hoad & Poringi     Vas Carvas     En andererris       HIDDER 2017 82:00 mB     Hedder Province dir approx Lich Hoad & Poringi     Vas Carvas     En andererris       HIDDER 2017 82:00 mB     Hedder Province dir approx Lich Hoad & Poringi     Vas Carvas     En andererris       HIDDER 2017 82:00 mB     Hedder Province dir approx Lich Hoad & Poringi     Vas Carvas     En andererris       HIDDER 2017 82:00 mB     Hedder Province dir approx Lich Hoad & Poringi     Vas Carvas                                                                                                    | 1183329-41 2017 8 29 9100         |                             |          | Heddar Positivas de argência (Lei Masia da Panha)                   | Vere Clerinal    | En indepento    |       | 1      |
| 110225-02.07.00     Medder Position dir application (in phone dire phone)     Vaso Canvad     En endimente       110225-02.07.02     Medder Position dire application (in phone dire phone)     Vaso Canvad     Adjust       110215-02.07.02.07.00     Medder Position dire application (in phone dire phone)     Vaso Canvad     Adjust       110215-02.07.07.02.07.00     Medder Position dire application (in phone dire phone)     Vaso Canvad     En endimente       110215-02.07.07.02.07.00     Medder Position dire application (in phone dire phone)     Vaso Canvad     En endimente       110215-02.07.07.02.07.00     Medder Position dire application (in phone dire phone)     Vaso Canvad     En endimente       11020-02.07.07.02.07.00     Medder Position dire application (in phone dire phone)     Vaso Canvad     En endimente       11020-02.07.07.02.07.00     Medder Position dire application (in phone)     Vaso Canvad     En endimente       11020-02.07.07.02.07.00     Medder Position dire application (in application (in phone)     Vaso Canvad     En endimente       11020-02.07.07.02.07.00     Medder Position dire application (in application (in ap                                                                                                    | 11 60236-05 2015 8 20 0100        |                             |          | Medidas Poteninas de aspliecia (Lei Mala da Peella)                 | Vaca Calewine    | Adjado          |       |        |
| HERDS 72.0715 20100     Hedds Province du spice (a la Head a Parks)     Van Cimmi     Adjusi       HERDS 72.0715 20100     Hedds Province du spice (a la Head a Parks)     Van Cimmi     Adjusi       HERDS 72.0715 20100     Hedds Province du spice (a la Head a Parks)     Van Cimmi     Adjusi       HERDS 72.0715 20100     Hedds Province du spice (a Head A Parks)     Van Cimmi     En antiserre       HERDS 72.0715 20100     Hedds Province du spice (a Head A Parks)     Van Cimmi     En antiserre       HERDS 72.0715 20100     Hedds Province du spice (a Head A Parks)     Van Cimmi     En antiserre       HERDS 72.0715 20100     Hedds Province du spice (a Head A Parks)     Van Cimmi     En antiserre       HERDS 72.0715 20100     Hedds Province du spice (a Head A Parks)     Van Cimmi     En antiserre       HERDS 72.0715 20100     Hedds Province du spice (a Head A Parks)     Van Cimmi     En antiserre       HERDS 72.0715 20100     Hedds Province du spice (a Head A Parks)     Van Cimmi     En antiserre       HERDS 72.0715 20100     Hedds Province du spice (a Head A Parks)     Van Cimmi     En antiserre       HERDS 72.0715 20100     Hedds Province du spice (a Head A Parks)     Van Cimmi     En antiserre       HERDS 72.0715 20100     Hedds Province du spice (a Head A Parks)     Van Cimmi     En antiserre       HERDS 72.0715 20100     Hedds Province du spice (a Head A Parks) </td <td>10329548.20878.20.0100</td> <td></td> <td></td> <td>Medidan Protetivian de argénicas (Les Maxie da Pontha)</td> <td>Voto Cerwindi</td> <td>En andariento</td> <td></td> <td></td>                                                                                                    | 10329548.20878.20.0100            |                             |          | Medidan Protetivian de argénicas (Les Maxie da Pontha)              | Voto Cerwindi    | En andariento   |       |        |
| ITELET (25.2016)     Hedder, Province de agénetal (a) Hénéral A Porénaj     Vana Cinvuel     Adjusi       ITELET (25.2016)     Hedder, Province de agénetal (a) Hénéral A Porénaj     Vana Cinvuel     En endimente       ITELET (25.2017)     Hedder, Province de agénetal (a) Hénéral A Porénaj     Vana Cinvuel     En endimente       ITELET (25.2017)     Hedder, Province de agénetal (a) Hénéral A Porénaj     Vana Cinvuel     En endimente       ITELET (25.2017)     Hedder, Province de agénetal (a) Hénéral A Porénaj     Vana Cinvuel     En endimente       ITELET (25.2017)     Hedder, Province de agénetal (a) Hénéral A Porénaj     Vana Cinvuel     En endimente       ITELET (25.2017)     Hedder, Province de agénetal (a) Hénéral A Porénaj     Vana Cinvuel     En endimente       ITELET (25.2017)     Hedder, Province de agénetal (a) Hénéral A Porénaj     Vana Cinvuel     Adjuste       ITELET (25.2017)     Hedder, Province de agénetal (a) Hénéral A Porénaj     Vana Cinvuel     Adjuste       ITELET (25.2017)     Hénder, Province de agénetal (a) Hénéral A Porénaj     Vana Cinvuel     En endimente       ITELET (25.2017)     Hénder, Province de agénetal (a) Hénéral A Porénaj     Vana Cinvuel     En endimente       ITELET (25.2017)     Hénder, Province de agénetal (a) Hénéral A Porénaj     Vana Cinvuel     En endimente       ITELET (25.2017)     Hénder, Province de agénetal (a) Hénéral A Porénaj     Vana Cinvuel                                                                                                    | 11 80230-27 2011 8 20 0100        |                             |          | Heddas Protettrac de argência (Let Haria da Petha)                  | Viele Dimensil   | En ardenento-   |       | -      |
| IIIIIIIIIIIIIIIIIIIIIIIIIIIIIIIIIIII                                                                                                    | CERTIFIC 26: 2016 6: 20: 0100     |                             |          | Heddar Protettuar de argència (Lei Maria da Ponha)                  | Vara Oironai     | Adjuste         |       |        |
| H115004.2017.8.20130     Helds Province dragford Link Hook e Perfect     Van Canvas     En anderente       H115004.2017.8.20130     Helds Province dragford Link Hook e Perfect     Van Canvas     En anderente       H10004.2017.8.20130     Helds Province dragford Link Hook e Perfect     Van Canvas     En anderente       H10004.2017.8.20130     Helds Province dragford Link Hook e Perfect     Van Canvas     En anderente       H10004.2017.8.20130     Helds Province dragford Link Hook e Perfect     Van Canvas     En anderente       H10004.2017.8.20130     Helds Province dragford Link Hook e Perfect     Van Canvas     En anderente       H10004.2017.8.20130     Helds Province dragford Link Hook e Perfect     Van Canvas     En anderente       H10004.2017.8.20130     Helds Province dragford Link Hook e Perfect     Van Canvas     En anderente       H10004.2017.8.20130     Helds Province dragford Link Hook e Perfect     Van Canvas     En anderente       H10004.2017.8.20130     Helds Province dragford Link Hook e Perfect     Van Canvas     En anderente       H10004.2017.8.20130     Helds Province dragford Link Hook e Perfect     Van Canvas     En anderente       H10004.2017.8.20130     Helds Province dragford Link Hook e Perfect     Van Canvas     En anderente       H10004.2017.8.20130     Helds Province dragford Link Hook e Perfect     Van Canvas     En anderente       H10004.2017.                                                                                                    | ITE0162-77.2017.8.20.0100         |                             |          | Hedidas Protetinas de augência (Lei Maria da Penína)                | View Cliniki     | En andecento    |       |        |
| THUEDS 2007 # 200100     Hedder Province draghers (and Head and Pering)     Vana Dievael     En weiseren mit       HEIDER 2007 # 200100     Heider Province draghers (and Head and Pering)     Vana Dievael     En weiseren mit       HEIDER 2007 # 200100     Heider Province draghers (and Head and Pering)     Vana Dievael     En weiseren mit       HEIDER 2007 # 200100     Heider Province draghers (and Head and Pering)     Vana Dievael     Adjust       HEIDER 2007 # 200100     Heider Province draghers (and Head and Pering)     Vana Dievael     En weiseren to       HEIDER 2007 # 200100     Heider Province draghers (and Head and Pering)     Vana Dievael     En weiseren to       HEIDER 2007 # 200100     Heider Province draghers (and Head and Pering)     Vana Dievael     En weiseren to       HEIDER 2007 # 200100     Heider Province draghers (and Head and Pering)     Vana Dievael     En weiseren to       HEIDER 2007 # 200100     Heider Province draghers (and Head and Pering)     Vana Dievael     En weiseren to       HEIDER 200100     Heider Province draghers (and Head and Pering)     Vana Dievael     En weiseren to       HEIDER 200100     Heider Province draghers (and Head and Pering)     Vana Dievael     En weiseren to       HEIDER 200100     Heider Province draghers (and Head and Pering)     Vana Dievael     En weiseren to       HEIDER 200100     Heider Province draghers (and Head and Pering)     Vana Dievael                                                                                                    | HE9128-06.2017 8-29-0180          |                             |          | Heridas Poteinas de arphona (Les Plasa da Postra)                   | Vana Corwell     | En endenen/o    |       |        |
| Holdbart 2007 0.20100     Holdbart Position de application in the Mark de Perints     Vana Caruan     En endemente       HOBBER 2007 0.20100     Holdbart Position de application in the Mark de Perints     Vana Caruan     En endemente       HOBBER 2007 0.20100     Holdbart Position de application in the Mark de Perints     Vana Caruan     Adjuste       HOBBER 2007 0.20100     Holdbart Position de application in the Mark de Perints     Vana Caruan     Adjuste       HOBBER 2007 0.20100     Holdbart Position de application in the Mark de Perints     Vana Caruan     En endemente       HOBBER 2007 0.20100     Holdbart Position de application in the Mark de Perints     Vana Caruan     En endemente       HOBBER 2007 0.2011 0.20100     Holdbart Position de application in the Mark de Perints     Vana Caruan     En endemente       HOBBER 2007 0.2011 0.20100     Holdbart Position de application in the Mark de Perints     Vana Caruan     En endemente       HOBBER 2007 0.2011 0.20100     Holdbart Position de application in the Mark de Perints     Vana Caruan     En endemente       HOBBER 2007 0.001     Holdbart Position de application in the Mark de Perints     Vana Caruan     En endemente       HOBBER 2007 0.001     Holdbart Position de application in the Mark de Perints     Vana Caruan     En endemente       HOBBER 2007 0.001     Holdbart Position de application in the Mark de Perints     Vana Caruan     En endemente       HOBBER                                                                                                    | TE0126-25.2017.0.20.0100          |                             |          | Heddas Potetrac de argência (Lei Maria da Penha)                    | Vasa Diromei     | En anderanto    |       |        |
| 1010065.02/17.02/0700     Hedder Proteins dir approximation Hender Speleries     Vaso Canvait     En entimento       1010065.02/17.02/0700     Hedder Proteins dir approximation Hender     Vaso Canvait     Adjust       1010065.02/17.02/0700     Hedder Proteins dir approximation Hender     Vaso Canvait     En entimento       1010065.02/17.02/0700     Hedder Proteins dir approximation Hender     Vaso Canvait     En entimento       1010065.02/17.02/0700     Hedder Proteins dir approximation Hender     Vaso Canvait     En entimento       1010065.02/17.02/0700     Hedder Proteins dir approximation Hender     Vaso Canvait     En entimento       1010065.02/17.02/0700     Hedder Proteins dir approximation Hender     Vaso Canvait     En entimento       1010065.02/17.02/0700     Hedder Proteins dir approximation Hender     Vaso Canvait     En entimento       1010065.02/17.02/0700     Hedder Proteins dir approximation Hender     Vaso Canvait     En entimento       1010065.02/17.02/0700     Hedder Proteins dir approximation Hender     Vaso Canvait     En entimento       1010065.02/17.02/0700     Hedder Proteins dir approximation Hender     Vaso Canvait     En entimento       1010065.02/17.02/0700     Hedder Proteins dir approximation Hender     Vaso Canvait     En entimento       1010060.02/17.02/0700     Hedder Proteins dir approximation Hender     Vaso Canvait     En entimento       <                                                                                                    | 100007-38.2017.0.25.0100          |                             |          | Hedidas Proteines de applecia (Lei Maria da Perins)                 | Vaa Carwiel      | En endemento    |       |        |
| 11004-02016-20100     Hedder Proteine de agrice (al. Helm de Perine)     Van Carevel     Adjuit       11004-02017-20120     Helder Proteine de agrice (al. Helm de Perine)     Van Carevel     En anderento       11000-02017-20120     Helder Proteine de agrice (al. Helm de Perine)     Van Carevel     En anderento       11000-02017-20120     Helder Proteine de agrice (al. Helm de Perine)     Van Carevel     En anderento       11000-02017-20120     Helder Proteine de agrice (al. Helm de Perine)     Van Carevel     En anderento       11000-02017-20100     Helder Proteine de agrice (al. Helm de Perine)     Van Carevel     En anderento       11000-02017-20100     Helder Proteine de agrice (al. Helm de Perine)     Van Carevel     En anderento       11000-02017-20100     Helder Proteine de agrice (al. Helm de Perine)     Van Carevel     En anderento       11000-02017-20100     Helder Proteine de agrice (al. Helm de Perine)     Van Carevel     En anderento       11000-02017-20100     Helder Proteine de agrice (al. Helm de Perine)     Van Carevel     En anderento       11000-02016-20100     Helder Proteine de agrice (al. Helm de Perine)     Van Carevel     En anderento       11000-02016-20100     Helder Proteine de agrice (al. Helm de Perine)     Van Carevel     En anderento       11000-02016-20100     Helder Proteine de agrice (al. Helm de Perine)     Van Carevel     En anderento                                                                                                    | 180086-53.2017-8.20.0100          |                             |          | Medidar Proteinas de argência (Lei Marie da Ponha)                  | Vara Criminal    | En andanento    |       |        |
| Holds Postson du aglecia (La Marca du aglecia) (La Marca du Postson du aglecia)     Vasa Canadi     En externete       Holds Postson du aglecia (La Marca du Postson du aglecia)     Vasa Canadi     En externete       Holds Postson du aglecia (La Marca du Postson)     Vasa Canadi     En externete       Holds Postson du aglecia (La Marca du Postson)     Vasa Canadi     En externete       Holds Postson du aglecia (La Marca du Postson)     Vasa Canadi     En externete       Holds Postson du aglecia (La Marca du Postson)     Vasa Canadi     En externete       Holds Postson du aglecia (La Marca du Postson)     Vasa Canadi     En externete       Holds Postson du aglecia (La Marca du Postson)     Vasa Canadi     En externete       Holds Postson du aglecia (La Marca du Postson)     Vasa Canadi     En externete       Holds Postson du aglecia (La Marca du Postson)     Vasa Canadi     En externete       Holds Postson du aglecia (La Marca du Postson)     Vasa Canadi     En externete       Holds Postson du aglecia (La Marca du Postson)     Vasa Canadi     En externete       Holds Postson du aglecia (La Marca du Postson)     Vasa Canadi     En externete       Holds Postson du aglecia (La Marca du Postson)     Vasa Canadi     En externete       Holds Postson du aglecia (La Marca du Postson)     Vasa Canadi     En externete       Holds Postson du aglecia (La Marca du Postson)     Vasa Canadi     En externe                                                                                                    | 100084-29 2016 6 20 0100          |                             |          | Hedder Postetine de arpinois (Las Maria da Panha)                   | Vara Dimensi     | Adjusto         |       |        |
| HIBDS 40,718,20,010         Predide Potention di rugbicci i la Note de Porteji         Van Carava         En estamento           HIBDS 40,2717,20,0100         Heddar Potention di rugbicci i la Note de Porteji         Van Carava         En estamento           HIBDS 40,2717,20,0100         Heddar Potention di rugbicci i la Note de Porteji         Van Carava         En estamento           HIBDS 40,2717,20,0100         Heddar Potention di rugbicci i la Note de Porteji         Van Carava         En estamento           HIBDS 40,2717,20,0100         Heddar Potention di rugbicci i la Note de Porteji         Van Carava         En estamento           HIBDS 40,2717,20,0100         Heddar Potention di rugbicci i la Note de Porteji         Van Carava         En estamento           HIBDS 40,2717,20,0100         Heddar Potention di rugbicci i la Note de Porteji         Van Carava         En estamento           HIBDS 40,2717,20,0100         Heddar Potention di rugbicci i la Note de Porteji         Van Carava         En estamento           HIBDS 40,2717,20,0100         Heddar Potention di rugbicci i la Note de Porteji         Van Carava         En estamento           HIBDS 40,2717,20,0100         Heddar Potention di rugbicci i la Note de Porteji         Van Carava         En estamento           HIBDS 40,2717,20,0100         Heddar Potention di rugbicci i la Note de Porteji         Van Carava         En estamento           HIBDS 40,27                                                                                                    | 163643-13 2017 8 20 0100          |                             |          | Heddas Potenca de aplacia (Lei Maia da Perha)                       | Vata Ceranal     | Ean and amento- |       |        |
| 10006/02/02/10.20/10.20/10         Hedda Pontino draghoci (La Natura de Pontini )         Vano Cannot         En accimento           10006/02/02/10.20/10         Hedda Pontino draghoci (La Natura de Pontini )         Vano Cannot         En accimento           10006/02/02/10.20/10         Hedda Pontino draghoci (La Natura de Pontini )         Vano Cannot         En accimento           10006/02/02/10.20/10         Hedda Pontino draghoci (La Natura de Pontini )         Vano Cannot         En accimento           10206/02/02/10.20/10         Hedda Pontino draghoci (La Natura de Pontini )         Vano Cannot         En accimento           10206/02/02/10         Hedda Pontino draghoci (La Natura de Pontini )         Vano Cannot         En accimento           10206/02/02/10         Hedda Pontino draghoci (La Natura de Pontini )         Vano Cannot         En accimento           10206/02/02/10         Hedda Pontino draghoci (La Natura de Pontini )         Vano Cannot         En accimento           10206/02/02/10         Hedda Pontino draghoci (La Natura de Pontini )         Vano Cannot         En accimento           10206/02/06/02/01/02         Hedda Pontino draghoci (La Natura de Pontini )         Vano Cannot         En accimento           10206/02/06/02/01/02         Hedda Pontino draghoci (La Natura de Pontini )         Vano Cannot         En accimento           10206/02/01/02/01/02/01/02/02/01/02         Hedda Po                                                                                                    | 15009-94.2017.8.20.0180           |                             |          | Heddas Pioterinas de urgénoia ILei Maria da Pesthal                 | Vara Cerunal     | Ein andanento   |       |        |
| Integer 2007 6 200100         Medda Province du aptica (a la Maia da Perin)         Vala Dinival         En exterem           Medda Province du aptica (a la Maia da Perin)         Vala Dinival         En exterem         En exterem           MEDER 0007 6 200100         Medda Province du aptica (a la Maia da Perin)         Vala Dinival         En exterem           MEDER 0007 6 200100         Medda Province du aptica (a la Maia da Perin)         Vala Dinival         En exterem           MEDER 0007 6 200100         Medda Province du aptica (a la Maia da Perin)         Vala Dinival         En exterem           MEDER 0007 6 200100         Medda Province du aptica (a la Maia da Perin)         Vala Dinival         En exterem           MEDER 0007 6 200100         Medda Province du aptica (a la Maia da Perin)         Vala Dinival         En exterem           MEDER 00010 0         Medda Province du aptica (a la Maia da Perin)         Vala Dinival         En exterem           MEDER 00010 0         Medda Province du aptica (a la Maia da Perin)         Vala Dinival         En exterem           MEDER 00010 0         Medda Province du aptica (a la Maia da Perin)         Vala Dinival         En exterem           MEDER 00010 0         Medda Province du aptica (a la Maia da Perin)         Vala Dinival         En exterem           MEDER 00010 0         Medda Provina du aptica (a la Maia da Perin)         Vala Dinival </td <td>183665-07.2017-8-20.0100</td> <td></td> <td></td> <td>Hedidar Pictetinos de argência (Lei Maria do Penha)</td> <td>Vara Cerwidi</td> <td>En arcianento</td> <td></td> <td></td>                                                                                                    | 183665-07.2017-8-20.0100          |                             |          | Hedidar Pictetinos de argência (Lei Maria do Penha)                 | Vara Cerwidi     | En arcianento   |       |        |
| Hielder Flowitsche dur geloscie (al. Helder Flowitsche dur geloscie)         Vass Clanue         Ein endimente           Hielder Flowitsche dur geloscie)         Hielder Flowitsche dur geloscie)         Vass Clanue         Ein endimente           Hielder Flowitsche dur geloscie)         Hielder Flowitsche dur geloscie)         Vass Clanue         Ein endimente           Hielder Flowitsche dur geloscie)         Hielder Flowitsche dur geloscie)         Vass Clanue         Ein endimente           Hielder Flowitsche dur geloscie)         Hielder Flowitsche dur geloscie)         Vass Clanue         Ein endimente           Hielder Flowitsche dur geloscie)         Hielder Flowitsche dur geloscie)         Vass Clanue         Ein endimente           Hielder Flowitsche dur geloscie)         Hielder Flowitsche dur geloscie)         Vass Clanue         Ein endimente           Hielder Flowitsche dur geloscie)         Hielder Flowitsche dur geloscie)         Vass Clanue         Ein endimente           Hielder Flowitsche dur geloscie)         Hielder Flowitsche dur geloscie)         Vass Clanue         Ein endimente           Hielder Flowitsche dur geloscie)         Hielder Flowitsche dur geloscie)         Vass Clanue         Ein endimente           Hielder Flowitsche dur geloscie)         Hielder Flowitsche dur geloscie)         Vass Clanue         Ein endimente           Hielder Flowitsche dur gelosci)         Hielder Flowitsche                                                                                                    | 1122597-30.2017.0.20.0100         |                             |          | Heddas Proteitras de argência (Let Haria da Penha)                  | Vala Direval     | En alderento    |       |        |
| 11803032007.63200100         Models Position du agènce alla Méni de Perini         Vasi Dinnui         En enderente           11803032007.6320100         Medidar Position du agènce alla Méni de Perini         Vasi Dinnui         En enderente           11803042007.6320100         Medidar Position du agènce alla Méni de Perini         Vasi Dinnui         En enderente           11803042007.6320100         Medidar Position du agènce alla Méni de Perini         Vasi Dinnui         En enderente           11803042007.6320100         Medidar Position du agènce alla Méni de Perini         Vasi Dinnui         En enderente           11803042007.6320100         Medidar Position du agènce alla Méni de Perini         Vasi Dinnui         En enderente           11803042007.6320100         Medidar Position du agènce alla Méni de Perini         Vasi Dinnui         En enderente           11803042007.6320100         Medidar Position du agènce alla Méni de Perini         Vasi Dinnui         En enderente           11807-9220102         Medidar Position du agènce alla Méni de Perini         Vasi Dinnui         En enderente           11807-9220102         Medidar Position du agènce alla Méni de Perini         Vasi Dinnui         En enderente           11807-9220102         Medidar Position du agènce alla Méni de Perini         Vasi Dinnui         En enderente           11808/2020102         Medidar Position du agènce alla Méni de P                                                                                                    | 162547-04.2017.0.20.0100          |                             |          | Medidas Pictetiuns de argénsia (Lei Maria de Poeha)                 | Vala Dimme       | En avdananto    |       |        |
| III:2017-12.02/17.8.20.0100         Heidball Phonetise du agrice cui al Havia da Partinaj         Vasc. Dimensi         En endemente           DESTRO 22.02.013.0000         Heidball Phonetise du agrice cui al Havia da Partinaj         Vasc. Dimensi         En endemente           DESTRO 22.02.013.0000         Heidball Phonetise du agrice cui al Havia da Partinaj         Vasc. Dimensi         En endemente           DESTRO 22.02.013.000         Heidball Phonetises de agrice cui al Havia da Partinaj         Vasc. Dimensi         En endemente           DESTRO 22.02.013.000         Heidball Phonetises de agrice cui al Havia da Partinaj         Vasc. Dimensi         En endemente           DESTRO 22.02.013.000         Heidball Phonetises de agrice cui al Havia da Partinaj         Vasc. Dimensi         En endemente           DESTRO 22.02.013.000         Heidball Phonetises de agrice cui al Havia da Partinaj         Vasc. Dimensi         En endemente           DESTRO 22.02.013.000         Heidball Phonetises de agrice cui al La Havia da Partinaj         Vasc. Dimensi         En endemente           DESTRO 22.02.013.000         Heidball Phonetises de agrice cui al La Havia da Partinaj         Vasc. Dimensi         En endemente           DESTRO 22.02.013.000         Heidball Phonetises de agrice cui al La Havia da Partinaj         Vasc. Dimensi         En endemente           DESTRO 22.02.013.000         Heidball Phonetise de agrice cui al Havia da Partinaj <td< td=""><td>HE2903-R2 2017 8 20:0100</td><td></td><td></td><td>Medidas Protetinos de argéncia (Lei Marie da Penína)</td><td>Vara Crimmell</td><td>En anderenito</td><td></td><td></td></td<>                                                                                                    | HE2903-R2 2017 8 20:0100          |                             |          | Medidas Protetinos de argéncia (Lei Marie da Penína)                | Vara Crimmell    | En anderenito   |       |        |
| Headbary Positive de apécei de Headbary de Line de Arente de apécei de Headbary Destina de Arente de Arente de Ar       | HE2901-15.2017 8.20.0100          |                             |          | Heatida: Protettine de argência (Las Maria da Pertira)              | Veta Derwiel     | £n enderstric   |       |        |
| 1100000201632016320100         Mediate Parense de aprèce (a Maria de Perint)         Vas Ganue         En entimente           11000012016320100         Mediate Parense de aprèce (a Maria de Perint)         Vas Connait         En entimente           110000120163201120         Mediate Parense de aprèce (a Maria de Perint)         Vas Connait         En entimente           11000120120120         Mediate Positions de aprèce (a Let Maria de Perint)         Vas Connait         En entimente           11001012012000         Mediate Positions de aprèce (a Let Maria de Perint)         Vas Connait         En entimente           1100101201200100         Mediate Positions de aprèce (a Let Maria de Perint)         Vas Connait         En entimente           1100101201200100         Mediate Positions de aprèce (a Let Maria de Perint)         Vas Connait         En entimente           1100101201200100         Mediate Positions de aprèce (a Let Maria de Perint)         Vas Connait         En entimente           1100101201200100         Mediate Positions de aprèce (a Let Maria de Perint)         Vas Connait         En entimente           110010120100         Mediate Positions de aprèce (a Let Maria de Perint)         Vas Connait         En entimente           11001012000         Mediate Positions de aprèce (a Let Maria de Perint)         Vas Connait         Adjust                                                                                                    | 1162870-52 2011 8 20.0100         |                             |          | Heddar Postinic de argência (Lei Maia da Perfui)                    | Vala Dirone      | En eldererto    |       |        |
| Intel®6-36.2014.82.00.000         Meddar Position dragterstellun Hans do Pering         Vass Cannat         En anderents           Intel®6-36.2013.02.0000         Meddar Position dragterstellun Hans do Pering         Vass Cannat         En anderents           Intel®6-36.2013.02.0000         Meddar Position dragterstellun Hans do Pering         Vass Cannat         En anderents           IntEl®5-22.00130         Meddar Position dragterstellun Hans do Pering         Vass Cannat         En anderents           IntEl®5-22.00130         Meddar Position dragterstellun Hans do Pering         Vass Cannat         En anderents           IntEl®5-22.00130         Meddar Position dragterstellus Hans do Pering         Vass Cannat         En anderents           IntEl®5-22.00130         Meddar Position dragterstellus Hans do Pering         Vass Cannat         En anderents           IntEl®5-22.00130         Meddar Position dragterstellus Hans do Pering         Vass Cannat         En anderents           IntEl®5-22.00130         Meddar Position dragterstellus Hans do Pering         Vass Cannat         En anderents                                                                                                    | 102660-62 2016 6 20 0100          |                             |          | Hedidas Proteituse de argéncia (Les Marie de Penina)                | View Crimmer     | En anderento    |       |        |
| Hodds Position of a splic all Meads & Portrag         Vasc Darvasi         En andmentin           HEIDT 322 2017 32 00100         Heiddar Position of a splic all Meads & Portrag         Vasc Darvasi         En andmentin           HEIDT 322 2017 32 00100         Heiddar Position of a splic all Lei Meads & Portrag         Vasc Darvasi         En andmentin           HEIDT 322 2017 32 00100         Heiddar Position of a splic all Lei Meads & Portrag         Vasc Darvasi         En andmentin           HEIDT 322 2017 32 00100         Heiddar Position of a splic all Lei Meads & Portrag         Vasc Darvasi         En andmentin           HEIDS 222 2017 32 00100         Heiddar Position of a splic all Lei Meads & Portrag         Vasc Darvasi         En andmentin           HEIDS 2010 00         Heiddar Position of a splic all Lei Meads & Portrag         Vasc Darvasi         En andmentin                                                                                                    | 1122856-15.2014.8.29.0100         |                             |          | Heddar Protettras de argência (Lei Plana do Penha)                  | Vore Cervinal    | En anianento    |       |        |
| HILDT S22.2017 8200100         Heddas Politivas de aglecia (Le Mass da Politika)         Vas Canaval         En indiamento           HILDT S22.2017 8200100         Heddas Politivas de aglecia (Le Mass da Politika)         Vas Canaval         En indiamento           HILDT S22.0017 8200100         Heddas Politivas de aglecia (Le Mass da Politika)         Vas Canaval         En indiamento           HILDT S22.0017 8200100         Heddas Politivas de aglecia (Le Mass da Politika)         Vas Canaval         En indiamento           HILDT S22.0017 8200100         Heddas Politivas de aglecia (Le Mass da Politika)         Vas Canaval         En indiamento                                                                                                    | 11 12 2853-95 201 3 8 26 0100     |                             |          | Heddar Proteinac de urgência (Lat Maria da Panha)                   | Vata Dimanal     | En ardenento    |       |        |
| HED12/37.20/78/20/780         Hedder Potensio de agéncia (Lei Hara da Pontes)         Vas Carvad         En anderento           HED32/22/21/78/20/780         Hedder Potensio de agéncia (Lei Hara da Pontes)         Vas Carvad         En anderento           HED32/22/21/78/20/780         Hedder Potensio de agéncia (Lei Hara da Pontes)         Vas Carvad         En anderento           HED32/22/21/78/20/780         Hedder Potensio de agéncia (Lei Hara da Pontes)         Vas Carvad         Agéntes                                                                                                    | 000002871322200719200000          |                             |          | Medicias Publicas de appliacas (Lei Mass da Peeha)                  | Wash California  | Em undenento    |       |        |
| HEIRBURG 2017 8 2017/80 Heirber die opplices Lie Hann de Pertrai Vens Chimmer En enderenne<br>Heirber Zulf 2017/80 Heirber die opplicate Lie Hann de Pertrai<br>Heirber Zulf 2017/80 Vens Chimmer Auguste                                                                                                    | 1112712-37.20(7.8.20.0100         |                             |          | Heider Proteinto de argéncia (Lei Maria do Portra)                  | Vara Cirrimai    | En anósterito   |       |        |
| TEXES 57 2016 (2010) Meddes Postesc de aplecia (La Mara da Pestes) Van Caranal Adgede                                                                                                    | 1122682-02.2017-8-29.0130         |                             |          | Heddar Potetnar de argérica (Lei Marie de Penha)                    | Vana Cerranal    | Em endemento    |       |        |
|                                                                                                    | 1102605-07.2010.0.20.0100         |                             |          | Medician Protestino: de argência (Les Maria da Penfra)              | Vala Direval     | Adgedit         |       |        |
| HEXIBOD Heddas Papelino de argéncia En Maia da Penelas Voio Caranal En andraixemo                                                                                                    | 1182650-02 2014 9 20 0100         |                             |          | Heddas Picetinoi de argência (Lei Maie da Penha)                    | Vara Cerwine     | En andranento   |       | 1      |
| HITER (1992 & 20.00) C. House an advance of a House of Backet House of Backet                                                                                                    | 0010.01333334.00.0000             |                             |          | Interdiction Reconstruct dis conference if an Interior die Brankert | Harr Dimension   | . Commission    |       | 23     |

Figura 4: Relatório das Medidas Protetivas de Urgência

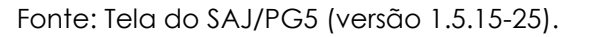

Uma vez gerada a relação dos processos da classe Medida Protetiva de urgência, inserir as colunas "Movimentação" e "Data" para identificar aquelas paralisadas em período igual ou superior a 90 dias, para tanto:

 Clicar com o botão direito do mouse sobre a linha do cabeçalho das colunas e selecionar o menu "Configurar Colunas" (Figuras 5 e 6);

 Clicar na opção "Última Movimentação" na janela "Configurar Colunas" e arrastar até o cabeçalho das colunas (Figura 7);

 Clicar na opção "Data" na janela "Configurar Colunas" e arrastar até o cabeçalho das colunas (Figura 7);

 Clicar no cabeçalho "Data da Última Movimentação" para ordenar as datas (Figura 8).

# Figura 5: Clicar com o botão direito do mouse sobre a linha do cabeçalho das colunas → selecionar o menu "Configurar Colunas"

| Sateme de Automeção de                                                                                                    | Azztiga - Primeiro-Orau                                                                                                    |                                                                                                    |                  | 10                                                                                                    |
|----------------------------------------------------------------------------------------------------|----------------------------------------------------------------------------------------------------|----------------------------------------------------------------------------------------------------|------------------|----------------------------------------------------------------------------------------------------|
| adaptro Andorrento Ca                                                                                                    | ngo Espediente Mandados All Publicação                                                                                                    | Cettidão Cerculta Reletóries Ublitáries Ajuda                                                              |                  |                                                                                                    |
| P > > 2 2 3                                                                                                    | & G & & & & B B B B B                                                                                                    | 0.6.6.4.6.6.4.4.4                                                                                          |                  |                                                                                                    |
| Consulta de Processos Ava                                                                                                    | erusia                                                                                                    |                                                                                                    |                  |                                                                                                    |
| ermana I Ernaltade                                                                                                    |                                                                                                    |                                                                                                    |                  |                                                                                                    |
| and the passessed   Danton day                                                                                                    | plotmeth.                                                                                                    |                                                                                                    |                  | 100                                                                                                    |
| Entra do consultar Padrão :                                                                                                    | <b>HH% Z N H</b>                                                                                                    | 16                                                                                                    |                  |                                                                                                    |
| entre un cabecalte de color                                                                                                    | o atas pena armana pela cultura                                                                                                    |                                                                                                    |                  |                                                                                                    |
| Constanting of the local division of the local division of the loc | · Jame · Seconda                                                                                                    | • Oxia                                                                                                    | · Mass           | V SALAZE                                                                                                    |
| 100601-40 2016 0 25 0100                                                                                                    | V Ontern Aurgendente                                                                                                    | Medides Proteivas de ustéricie I. el Maria de Penhal                                                       | Ves Dinnel       | La polymenta                                                                                                    |
| 103632-45 2016 8 28 2100                                                                                                    | 1.410 C                                                                                                    | Medides Proteitoso de unalincia Las Maria da Paritiral                                                     | Wara Diminal     | En anderening                                                                                                    |
| 035354520168250100                                                                                                    | Cristern Delcendente.                                                                                                    | Mediclar Prototivar de catéroia (Le Maria da Parita)                                                       | Ware Denmal      | Supporten                                                                                                    |
| 03425-60 2015 8 28 0100                                                                                                    | Accuracy your write containers                                                                                                    | Medicia: Protetius: de caplecia II e Marie da Periha)                                                      | Vara Datasal     | En andarente                                                                                                    |
| 00056-17 2017 8 28 0108                                                                                                    | The state of the second state of the second st | Medidas Postativos de capilacia E el Maria da Pariha)                                                      | Mara Danisal     | En avénuerte                                                                                                    |
| 030354120178258108                                                                                                    | Remover esta coluna                                                                                                    | Medidar Potetivar de uniteria Las Maria da Panhal                                                          | Mara Deninal     | En automate.                                                                                                    |
| 03236-05 2015 8 20 0100                                                                                                    | Configurer Columns.                                                                                                    | Madelar Postativar de cardencia E el Maria da Partiral                                                     | Mary Departure   | (sizeto                                                                                                    |
| 1323548 2017 8 20 0100                                                                                                    | I have been a set of the set of the set of t | Medidas Postalista de uzalecia I. e Maria da Perduti                                                       | Visa Darand      | E a andoranta                                                                                                    |
| 2230-27 2017 8 29 0100                                                                                                    | Antametic +                                                                                                    | Mediclas Postativos de Jaciliacia II el Maria da Penhaj                                                    | Vara Daneal      | The surgements                                                                                                    |
| 0167-36-2016-0-20-0100                                                                                                    | Melhor Tananho                                                                                                    | Medidas Proteituas de Lapincia I. el Maria da Penhal                                                       | Mare Denied      | (skasts)                                                                                                    |
| 0962372 2017 8 20 0100                                                                                                    |                                                                                                    | Backdan Postationan da uminoria II at Maria da Pardual                                                     | Ware Dening      | En anderseda                                                                                                    |
| 03228-05-2017 8-20-0106                                                                                                    | Methor Tamanho (Today as Column)                                                                                                    | Marticlas Proteiture de cardencia II es Maria da Flecha I                                                  | View Denied      | Fig. and among the                                                                                                    |
| 03126-35-2012 B-201000                                                                                                    |                                                                                                    | Medicles Postelium de catérois I e Mais de Pardui                                                          | View Damased     | Fit addressed                                                                                                    |
| 00007-06-2017-0-20-0106                                                                                                    |                                                                                                    | Mediciae Proteticios de catélocia 8 el Maria da Fientral                                                   | View Dimensi     | En andapenta                                                                                                    |
| 00006-53 2017 8 25 0108                                                                                                    |                                                                                                    | Medidas Protetivas de uspinoia IL el Marie de Penhal                                                       | Van Dennel       | En ardemento                                                                                                    |
| 13034.30 2016 B 20.0100                                                                                                    |                                                                                                    | Marketar Pentatiwan da cambarna II m Maria da Flambal                                                      | Van Dermid       | 1 sknaster                                                                                                    |
| 3543 19 2017 B 20 0100                                                                                                    |                                                                                                    | Markelan Pentatione de caridacia I el Maria de Pardual                                                     | March Former     | To additionally                                                                                                    |
| 03039-54 2017 8 29 5100                                                                                                    |                                                                                                    | Madicha Postalium de juider la Lie Maia de Parkel                                                          | Mare Denied      | Existences                                                                                                    |
| 0005-02 2017 8 28 2106                                                                                                    |                                                                                                    | Marketer Protestan An ander in f an Marin to Fantal                                                        | View Divised     | To existents                                                                                                    |
| 10442-36 2017 6 20 0100                                                                                                    |                                                                                                    | Hardeles Postations de confecte a la Maria de Porta I                                                      | Mars Personal    | En extende                                                                                                    |
| 029/2/04 2017 6 20 0100                                                                                                    |                                                                                                    | Medicine Destations de contente e en Maria de Conduct                                                      | Mana Campional   | The surface state                                                                                                    |
| 179/12/20 2017 B 20 01/0                                                                                                    |                                                                                                    | Maddat Provincial de Operan p.e. Maria de Cardeni<br>Madates Destativos de caridación 8 a Maria de Cardeni | View Dermit      | En aviantes                                                                                                    |
| 02507-02.2017-0.2017-0                                                                                                    |                                                                                                    | Hadde Printere de orderie I al Mais de Parkei                                                              | Man Dates d      | The problem in                                                                                                    |
| 02801122012 0280100                                                                                                    |                                                                                                    | Hadder Proteiner de anterie I er Hein de Pertei                                                            | Marg Designal    | The sector sector                                                                                                    |
| 02960 P2 1912 B 19 3105                                                                                                    |                                                                                                    | Harden Printerin de Galerin I in Harri de Parter                                                           | Mark Frank       | The second second                                                                                                    |
| 02800/02.2010.0.2010.0.00                                                                                                    | -                                                                                                    | Maddat Printeria de capitala (La Mata da Perta)                                                            | Mark Distant     | C. A POPULATION                                                                                                    |
| 2000 10 2014 0 20 0100                                                                                                    |                                                                                                    | Hadden Provident de Gelerie I. J. Hale de Parteil                                                          | Mary Daniel      | E + Portanto                                                                                                    |
| Active of the design of the second second se |                                                                                                    | Hadden Printers de referie La Mais de Partiel                                                              | March Dates of   | En anderente                                                                                                    |
| 2011 2 32 301 2 8 30 9 10 8                                                                                                    |                                                                                                    | Hadden Projekting de registre Le Marie de Perfect                                                          | Ver Denid        | The protocols                                                                                                    |
| 00000.00000000000000000000000000000000                                                                                                    |                                                                                                    | Medical Proteins de Ogencia (La Maria de Perma)                                                            | March Connect    | En antennes                                                                                                    |
| 000000020175230100                                                                                                    |                                                                                                    | He file Deplete de agencia (La Hara de Perfa)                                                              | Market Committee | 2.0 0000000                                                                                                    |
| 02807927168283100                                                                                                    |                                                                                                    | Headder Privatives de lugiticas Eur Marie Sa Perifai                                                       | The Carried      | 14000                                                                                                    |
| 1028004022014-62020006                                                                                                    |                                                                                                    | medical Praterios de lagence Ele Mare de Perfai                                                            | York Chroniel    | Lin andarsens                                                                                                    |
| AT A REAL PROPERTY.                                                                                                    |                                                                                                    | modeler, Balancia, A., and and J. and the R. R. Backel                                                     | Start Parent U   | Ex. when the Property is a second second sec |

Fonte: Tela do SAJ/PG5 (versão 1.5.15-25).

Figura 6: Clicar com o botão direito do mouse sobre a linha do cabeçalho das colunas e selecionar o menu "Configurar Colunas"

| Light die procession E Derthil die pro- |                              |                                                                                                    |                                                         |                  |                                                                                                    | 10 - 5 - 53 |
|-----------------------------------------|------------------------------|----------------------------------------------------------------------------------------------------|---------------------------------------------------------|------------------|----------------------------------------------------------------------------------------------------|-------------|
| Enlo da tomata Factor                   |                              | 383288¢                                                                                                    |                                                         |                  |                                                                                                    |             |
| Annale im cohegalito de columa a        | gur paka Agnipar pala co     | Ania                                                                                                    |                                                         |                  |                                                                                                    | - 7         |
| Potenti                                 | 0                            | + lageds                                                                                                    | • One                                                   | • Ves            | <ul> <li>Teacks</li> </ul>                                                                                                    | • 6         |
| 0103891-40.2616.8.20.0100               |                              |                                                                                                    | Medicles Protettivas de argéncia (Lei Masia da Porisió) | Vara Catorial    | Env and accentral                                                                                                    |             |
| 0183832-45.2918.8.20.0108               |                              |                                                                                                    | Hadidas Potetoras de argência (Lei Heila da Petitie)    | Vara Carrenal    | Envandamento                                                                                                    | 1.2         |
| 01073535-45,2816.8.20.0000              |                              |                                                                                                    | Medida: Pomerivas de argéocia ILei Intalia da Pombil    | Veep Exercise    | Suspenso                                                                                                    | 1           |
| 0103425-80.2015 8-20.0108               |                              |                                                                                                    | Medida: Profetnia: de argência Sal Hate da Pertral      | Vera Ciminal     | Em atidamento                                                                                                    |             |
| 01033056-77.2817.6.20.0000              |                              |                                                                                                    | Medidas Postetivas de algència (Lei Masia da Perins)    | Vero Caravati    | Erix andacuénto                                                                                                    | 19          |
| 0103038-41 2817 8 20.0100               |                              |                                                                                                    | Medicles Possificat de orgéncia (Lei Mate de Periha)    | Vara Earaval     | En endersento                                                                                                    |             |
| 0103236-85.2015.6.20.0100               |                              |                                                                                                    | Medidas Postetiscas de largència (Lei Mosio de Perina)  | Maria Criminati  | .hulgachi                                                                                                    |             |
| 0103225-492617.620.0100                 |                              |                                                                                                    | Medida: Prototione de urgência (Lei Maile da Perifie)   | Vara Constrail   | En ekdenevic                                                                                                    |             |
| 0103238-27.2817.8.20.0108               |                              |                                                                                                    | Medicles Pictotinos de urgência (Les Mass da Perínd     | Vana Caranati    | Envandamento                                                                                                    |             |
| 7102167 36 2816 8 20.0100               |                              |                                                                                                    | Medidas Ponetinas de argência (Lei Masia da Perios)     | Vera Estravel    | Adgards                                                                                                    |             |
| n03162 77.2817 # 20.0100                |                              |                                                                                                    | Mediclas Proteinnas de argéncia Lei Hana da Penhal      | Vero Estratul    | Ers and an arriva                                                                                                    |             |
| 1072129-05-2017 6.20.0100               |                              |                                                                                                    | Medicial Protetivas de argência II el Masia da Períosi  | Vaca Elivaruti   | Em audamento                                                                                                    |             |
| 1103128-35.2017 8.20.0100               |                              |                                                                                                    | Hedder Protetivar de argência (Lei Hana da Penha)       | Vana Emproi      | Ers andananto                                                                                                    |             |
| 1103867-38.2817 8.20.0100               |                              |                                                                                                    | Medidas Proteticas de argéncia ILei Masia da Periñas    | Maria Cilerandi  | En endevento                                                                                                    |             |
| n03806-83.2017 8.20.0100                |                              |                                                                                                    | Medide: Protettivez de argência (Lei Hate de Penha)     | Mana Cimwaal     | Env esdamento                                                                                                    |             |
| 193884 20.2016 R.20.0100                |                              |                                                                                                    | Medicias Protestivas de segência ILas Maso da Ponivol   | Vara Cerwidi     | Aulgache                                                                                                    |             |
| 103843-19.2817 E 20.0100                |                              |                                                                                                    | Mediclas Protections de argéncia (Lei Husia da Parina)  | Vara Daraval     | Ery and aniwers                                                                                                    |             |
| r03038-84.2017.6.20.0100                |                              |                                                                                                    | Modelas Protetivas de argência (Lei Nais: da Perival    | Varia Camanal    | Envandervenks                                                                                                    |             |
| 103808-81 2817 # 20.0100                |                              |                                                                                                    | Mediches Protestanas de argência (Lei Masia da Porisió) | Mana Datoriusi   | Envandaruer/ic:                                                                                                    |             |
| 1902997-30.2917 8:20.0108               |                              |                                                                                                    | Hadelar Prototoraz de urgência (Let Hasia da Pantival   | Vara Carrenal    | En and amento                                                                                                    | ,           |
| 102347-84.2817 @20.0900                 |                              |                                                                                                    | Medida: Pomenoas de argéncia ILei Intain da Penhol      | Veeo Dawwee      | En asdanento                                                                                                    |             |
| n02905-82.2017 8.20.0100                |                              |                                                                                                    | Hedida: Profetnar de argência Lai Nate de Perival       | Vera Erminal     | Em andamento -                                                                                                    | _           |
| 1532801-15.2817 8 20.0100               |                              |                                                                                                    | Medidas Pasterizas de argência (Lei Masia da Percha)    | Vero Cananal     | En andrea Constructor Column                                                                                                    |             |
| TT32876 52 2817 8 20 0100               |                              |                                                                                                    | Medide: Proteivat de orgância Lei Mate de Perihal       | Vara Diminal     | En andere                                                                                                    |             |
| 102966-82 2016 6 20.0100                |                              |                                                                                                    | Medidas Protetiscos de watercia 3 el Mosio de Perihat   | Vario Criminate  | Envandan                                                                                                    | _           |
| 702958-10.2014 E.20.0100                |                              |                                                                                                    | Medidas Proteitoras de argéocia Les Masia da Perifeit   | Varia Constrail  | En avian                                                                                                    | _           |
| 002953-95.2013.8.20.0100                |                              |                                                                                                    | Medicles Protetines de probecia IL en Marag da Perdisal | Varia Carrierati | Envandaria                                                                                                    |             |
| 102713 22 2017 8 20 0100                |                              | 100                                                                                                    | Medicias Ponetinas de argência S el Masia da Perinti    | Vaca Estratuti   | Em andado Cód. Atmanta                                                                                                    |             |
| 702212-37.2817 8.20.0100                |                              |                                                                                                    | Medicles Proteines de argêncie Lei Mano da Penhal       | Vana Entranal    | En andere Cot Cartois                                                                                                    |             |
| 102692-82 2017 8 20 0100                |                              |                                                                                                    | Medidal Province de agéncia 1 el Maio de Perinti        | Vara Carrieval   | En audana Coll Davie                                                                                                    |             |
| 102965-57 2016-8 20.0100                |                              |                                                                                                    | Hedder Prostinar de urginoia La Hana da Perihal         | Vana Emproid     | Julgada Cod. Competència                                                                                                    |             |
| 102958-02.2014 8.20.0100                |                              |                                                                                                    | Medidas Pontelioss de argência IL el Nasa da Perínst    | Vala Cinimati    | Em andam Coll Ford                                                                                                    |             |
| NOTHINE CO. 1814 A.R. WILMON            |                              |                                                                                                    | Madalas Barranas da castavia II al bitara da Rapitari   | Daws, Constants  | Ken meters (Coll Paneters)                                                                                                    |             |
|                                         |                              |                                                                                                    |                                                         |                  | Col Tinacky                                                                                                    |             |
|                                         | and the second second second | and the state of the state of t |                                                         |                  | The second second |             |

| Figura 7: Clic | ar na opção   | o ''Última N | lovimentação' | ' na janela ' | 'Configurar |
|----------------|---------------|--------------|---------------|---------------|-------------|
| C              | Colunas" e ar | rastar até   | o cabeçalho d | das colunas   |             |

| supple   [an.Bath                        |                                                                                                    |                            |                                                                                                    |                 |                        |
|------------------------------------------|----------------------------------------------------------------------------------------------------|----------------------------|----------------------------------------------------------------------------------------------------|-----------------|------------------------|
| (de de processos [ [ pades de processo]  |                                                                                                    |                            |                                                                                                    |                 | 20.00.0                |
| Entro da conceita : (Pacião              | 38%288                                                                                                    | 6                          |                                                                                                    |                 |                        |
| lossele un cabaçulho de coluna aqui para | agrapar pela coluna                                                                                                    | -                          |                                                                                                    |                 |                        |
| Pacarra (+                               | Tanan - Segrato                                                                                                    | - 0mm                      | -                                                                                                    | Vez             | + Shação (+            |
| 00381-48.2016.9.20.0108                  | 1                                                                                                    | Maddai Proteitriai de      | sigincia (Lec'Maria da Peofra)                                                                                                    | Yes Coresia     | Lill andaranto         |
| 0163632-45-2016 8:20 01:08               |                                                                                                    | Medidas Proteinan de       | argonico (L.e. Maio do Panha)                                                                                                    | VasCent O       | En ardananto           |
| notces-46 2016 a 20 01 08                |                                                                                                    | Waddau Prototriac de       | seglinea (Lei Mais da Patrie)                                                                                                    | VasChrow        | Sulpenio               |
| n03425 68 2015 8 20.01 08                |                                                                                                    | Medita: Protetiva: de      | urgéncio (Le: Maio da Penha)                                                                                                    | VisioCervisi    | En ordaner#u           |
| 103166-77 2017 8 20.0108                 |                                                                                                    | Medidas Proteitras de      | urgéncia E.e. Mais da Penhal                                                                                                    | Vata David      | En andananto           |
| PI03339-41 2017 6 20.0106                |                                                                                                    | Medidai Proteinar de       | urgéncia II. el Maria da Penhal                                                                                                    | Vies Cirwal     | En andareento          |
| 101226-05 2015 6 20 01 08                |                                                                                                    | Maddau Proteinac de        | urginus (Lei Mais da Penha)                                                                                                    | Yas Ormal       | Akpado                 |
| YI02276-48 2087 8 20.0108                |                                                                                                    | Medidas Proteituas de      | ungéralia (L.e. Masin da Peniha)                                                                                                    | Van Cérével     | En activity to         |
| n03296-37.2017 6.20.0108                 |                                                                                                    | Hedder Proteinar de        | urginose E. er Mana da Penhal                                                                                                    | VesCinine       | En underumto           |
| TIOTE7-36 2016 8 20 DI 08                |                                                                                                    | Miedidas Patentinas de     | urgénica E el Maria da Pesitial                                                                                                    | Vack Diminal    | Jukgado                |
| D00162-77 2017 E 2010108                 |                                                                                                    | Wardidan Protestivan da    | arctinutio II, et Mana da Penihal                                                                                                    | Vies Central    | Em andamento           |
| 1001028-05.2017.0.20.0108                |                                                                                                    | Medidas Picatelinas de     | uphina I. e Mais da Perter                                                                                                    | York Cannot     | En acclamento          |
| n00126-36-3617 # 20.0108                 |                                                                                                    | Martidae Proteinae de      | utatino a E. el Maria da Pentral                                                                                                    | Vies Central    | Em andarento           |
| 101002-36 2007 8 20 00 08                |                                                                                                    | Maddas Proteinas de        | understand, et Masia da Panhaj                                                                                                    | York Circuit    | Em andamento           |
| n03066-53 2012 k 20.0101                 |                                                                                                    | Washing Proteins of        | unitering E of Manu da Paulus)                                                                                                    | Var Grand       | Fire sectorements      |
| 200084-38-2016-9-2010108                 |                                                                                                    | Haddan Poteinan da         | ordenia E el Mate da Panhal                                                                                                    | Viela Clarge al | Julianda.              |
| 00004318 30976 30 0006                   |                                                                                                    | Marketon Participante      | and the state of Period                                                                                                    | VasCarat        | En induneto            |
| 00000 54 2017 8 20 12 01                 |                                                                                                    | Master Poteina de          | residence of al Maria da Patrial                                                                                                    | VerTerni        | The production         |
| 03005-07 2057 8 20 0000                  |                                                                                                    | Market an Decision of the  | in the case of a station of a Dankage                                                                                                    | Vas Chrand      | En administra          |
|                                          |                                                                                                    | Kata Patrice &             | and the second second s | Var Connel      | C CARACTER CO.         |
| 00947-04 3017.6 30 0108                  |                                                                                                    | Martin Double de           | contaction is an interior the Dankard                                                                                                    | Vote Convert    | el coultra conat - M   |
| 00000.00 3007.0 30 0000                  |                                                                                                    | Marking Parking de         | and the second second s | New Council     | 2 74 + 1               |
| CODE 15 YO T S TO DO                     |                                                                                                    | Madda Patrick at de        | and the state of the state of the state                                                                                                    | Kan Claud       | 2 Post                 |
| 002001-15-2003-05-2000000                |                                                                                                    | President Providential Car | agence ( where converse                                                                                                    | Value Carrente  | Prove de divisióne So  |
| 10205-0-02 2011 6 20 0108                |                                                                                                    | Medida Province de         | ugence planeta os remej                                                                                                    | Net Cores       | ed it weal Finero      |
| 100000-10-2016-0-2010-00                 |                                                                                                    | Macada Property of         | agence can have be reary.                                                                                                    | Start County    | Magatado to processo   |
| 020101620146201000                       |                                                                                                    | Medical Processian de      | ordauco a interese po Loural                                                                                                    | Villo Linnes    | Constants & Discourse  |
| 12723 33 374 7 6 36 40 8                 |                                                                                                    | Medda Potena de            | agencia p.e. Mass da Perraj                                                                                                    | THE ALBERT OF   | and Barrans            |
| NET 1922 2011 6 20000                    |                                                                                                    | Medisar Prototivar de      | indeutro intel agree de Leaures                                                                                                    | - Po Level      | En December 1          |
| NUTLO D' ANTE ALOTON                     |                                                                                                    | meddal Proteinac de        | urgencia puer relativa da Prelifica)                                                                                                    | View Libraria   | a manager              |
| 102985-05 201 / 16 20 01 08              |                                                                                                    | Medider Protein to de      | urgencia (Le Afaile da Périfia)                                                                                                    | ValbLarwall     | Fi seconda             |
| 102085-07-2016-0-20101-00                |                                                                                                    | Maddan Proteitrear de      | organica p.e. Mana da Patifia)                                                                                                    | VWs CRYWNE      | J Tex Dest:            |
| 103650402-2014-16-20.0108                |                                                                                                    | Medidas Proteikas de       | wgercrait.er Maris da Perhal                                                                                                    | VesClevel       | Califica novinarilação |
| THE ALT THE END OF THE STATE             |                                                                                                    | Wedder Betel an de         | Constant and the second second                                                                                                    | line (cont.     | Tard is a count of the |
|                                          | A CONTRACTOR OF A CONTRACTOR OF A CONTRACTOR O |                            |                                                                                                    |                 |                        |

Fonte: Tela do SAJ/PG5 (versão 1.5.15-25).

Arrastar as colunas que considera desnecessárias no relatório para a janela "Configurar Colunas".

| Andrew I Genrewald 1                                                                                                    |                                                                                                    |                 |                                          |                                              |                      |                        |
|----------------------------------------------------------------------------------------------------|----------------------------------------------------------------------------------------------------|-----------------|------------------------------------------|----------------------------------------------|----------------------|------------------------|
| and processos [Delta da pro-                                                                                                    | arm i                                                                                                    |                 |                                          |                                              |                      |                        |
| Life da consta (Padda                                                                                                    | 3932000                                                                                                    |                 |                                          |                                              |                      |                        |
| Anaria um palaspalho de columa ar                                                                                                    | si per aguge princisine                                                                                         |                 | +                                        |                                              |                      | -                      |
| Pacasa                                                                                                    | (+ Cleves                                                                                                    | + 'Wat          | <ul> <li>Data da ofiera reven</li> </ul> | + I Base termerertagile                      | Manufer.             |                        |
| 7086824832813332837990                                                                                                    | Maddas Potistivas de argência Lat Masa de Parihal                                                               | Vara Original   | 20/54/2016 18:54 20                      | Remetalize on Autors ap Prometice            | Em andomento         | 1120                   |
| A08686-39.2018.8.20.0100                                                                                                    | Medider: Protetyet de projecte IL et Marie de Perchel                                                           | Vara Cresmal    | 10/05/2016 12:54 00                      | Audiência de instructio e latoamento         | Em endetento         |                        |
| 001526-47.2015/0.20 0100                                                                                                    | Meddar Prostivar de siglincia Lai Mara da Pental                                                                | Vace Cimenal    | 64/07/2016 17:34 80                      | Especiality de mandado                       | Ex and amento        |                        |
| 007229-08-2813-0-28-7100                                                                                                    | Medidas Pastelivas de arabicas Lei Masa da Perinal                                                              | Vaca Ciromai    | 21/07/2016 18:40:40                      | Remetidos os Autus en Piomatas               | Ex and atomatic      | 10                     |
| 0004540.2014.0.20.0100                                                                                                    | Medda: Paretoui de américa la Maia da Paviral                                                                   | Manu Crimienal  | 21/07/2016 12:49:40                      | Republics on datast up Products              | Em and opposite      |                        |
| 000040-17 38143.20 0100                                                                                                    | Meckbai, Pubelivas de lagéncia (Lei Mala da Pavina)                                                             | Vare Circuit of | 21/02/2016 18:46:40                      | Reportation on August into Parchettre        | Em and associate     |                        |
| 000063-36-2616-8-26-29000                                                                                                    | Mechanic Protectivas de academice I, el Masse da Perdeal                                                        | Vary Criminal   | 21/07/2016 12:39:49                      | Repetitive on during an Preventing           | For and service      |                        |
| 001083-012018-8-08-0100                                                                                                    | Merciclas Prototypes de protocos 2 el italia da Parchat                                                         | Vary Databased  | 36/06/3019 16 34 29                      | Remetative or farms is Delectorie de Patrice | For and server       |                        |
| 1088271-41 2018-0 28 (1920)                                                                                                    | Mandelay Projectivas: de sandrante II et Mana de Perchal                                                        | Vara Communi    | \$5/09/0016 13 M R                       | Receipter or actor                           | For gradestander     |                        |
| 10007050712014.8.28.0320                                                                                                    | Maridan Prototivan da semineta I. a Maria da Pardad                                                             | Vara Carsinal   | DUTING THE DE THE TA                     | Contridio, especial de constante             | For industants       |                        |
| 00406-01 2015 0 201114                                                                                                    | Markdan Proteityan de aminoria I. el Marie de Perchal                                                           | Vara Dimensi    | 24/11/2016 17:50:80                      | Especialio de oficio                         | Ein andetento        |                        |
| 06324528166280180                                                                                                    | Maddar Prostovar de sigherin I el Maria da Perstal                                                              | Vaca Olmenai    | 29/11/2016 15 12 80                      | Especialito de resentanto                    | Extendence to        |                        |
| 00000020014-9.20-07000                                                                                                    | Mackdar Postativas de artifición il el Massa da Pavisal                                                         | VanCipinal      | 13/12/2016 08:26:21                      | Reputitive on Aurora and Percentage          | Ein without          |                        |
| 10060-60 2016 0 20 0 100                                                                                                    | Mackday Projections de productio II en Maria da Persian                                                         | Many Crissianal | 13/12/2016 08 26 21                      | Reportation on during an Discustra           | En and stated        |                        |
| 01236-01 2815-8 28-0100                                                                                                    | Marking Departments in products I and their its Deckst                                                          | Mana Ciplinial  | 18/13/2016 15:06:00                      | Municipation & Teleform Re-                  | Adapte               |                        |
| ORE7.32 2018 S 28:0119                                                                                                    | Machine Proteiner de general et Mose de Period                                                                  | Varianas        | 35/01/2017 (8-47 13                      | A side with the dependence of the            | For and stored)      |                        |
| (8221-65-2017-0-20-0100                                                                                                    | Mandelan Postativan da unatorios 2 er ilizian da Parital                                                        | VareDesinal     | 22/02/2012 08 55 80                      | Fundeda de statos                            | For and second       |                        |
| 00105-05 2017 0 20 0100                                                                                                    | Mandalan Projektivan da sandaria II ai Mana da Pandad                                                           | Vara Climited   | 25/02/2017 17:45:00                      | Formalistics of a manufactory                | First and advantages |                        |
| 06471-91-2017-6-20 0200                                                                                                    | Marchier Freinitune de service a la minimie de Ferchel                                                          | Vara Caninal    | 12 40 2017 08 25 15                      | Carteffic to Divid Exception                 | Fin and strands      |                        |
| 00/00/20 2016 0 20/0100                                                                                                    | Mandelan Doriseburge de geneleccia il ai latana da Darahai                                                      | Ware Distant    | 22,002,0012 18,0182                      | Banatides as when                            | First and amounts    |                        |
| 0030442017820300                                                                                                    | Marketan Promitivas, dis united in 2 al Maria da Parcinal                                                       | Vaca Optimizati | 21/02/2017 08:30:00                      | Experie Ex de mandado                        | Ext and attacked to  |                        |
| 00125-79.2017-0.20.0100                                                                                                    | Marithan Department de productio d'ai interio de Decisio                                                        | Maria Colombal  | 80/06/2017 18 36 00                      | Estarda do da maita mariadora                | Ein undatussin       |                        |
| 000000000000000000000000000000000000000                                                                                                    | Machine Designations do constructionil as Mania do Deschul                                                      | Maria Original  | 64/06/2017 12:52:80                      | Reporting on Astron & Reporting the Parlian  | For multimode        |                        |
| 0000030 0017 0 20 0000                                                                                                    | Mandalas Durateiras de contestes 8 estituies de Durateit                                                        | Mana Clinica al | 05.00x1001211170.00                      | Europhike of motor tory attain               | En adments           |                        |
| COORT AT 1918 9 10 (1900)                                                                                                    | Handdar Participan de stationes 1 et Maria de Particip                                                          | Hare Comment    | B1.000/10/12 + 1.071-001                 | E sent de line de como processon             | En andersets         |                        |
| Capacity and the state of the Arests                                                                                                    | Mandola Protection de langencia E al Mana de Particio                                                           | Val Cristal     | 21/20 10/2011 12/20 00                   | Engelogies of a toto                         | La advanta           |                        |
| CEDET OF CEDE IN THIS PARTY.                                                                                                    | Mandiday Prototivan de semineria I at Mana da Parchal                                                           | Vara Criminal   | 10-00-0017 (M-01-0)                      | Repairing an anter                           | For and stands       |                        |
| 0646C-T1 2014 0 20 0120                                                                                                    | Marketer Derinterer de senderin 7 al Maria de Director                                                          | View Clinical   | 30/06/0017 18:38:35                      | Banatiche at mint                            | For and search       |                        |
| 0051244 2014 0 20/0100                                                                                                    | Marcher Department de condecia à al Maria de Derahad                                                            | View Tripping   | 20/06/2017 18:30 20                      | Electricity of the first                     | Ex. automatic        |                        |
| CITORIC, 32, 1014 (3, 10, 0410)                                                                                                    | Marielas Dorations de catalacia 8 ai Maria de Destad                                                            | Mark Oldstein   | 30,002,0007 14,00 20                     | Encological or many                          | Ein and mante        |                        |
| 00041-00-0016-0-00-000                                                                                                    | Marking Department do conducto d an Marine P. Department                                                        | Mars Trinks at  | WAR 12912 14 30 20                       | Reput And an an and an                       | En minute            |                        |
| Original (0) (0015 (0) 70 (04/0)                                                                                                    | Markin Detailors in andress if a Mark in Decki                                                                  | Hard Carlos of  | V000-0202 18-26-29                       | Baselite as exten                            | En adapted           |                        |
| NUMBER OF THE PARTY OF THE PARTY OF THE PART | Hadden Protection in any word to be had a first of                                                              | The Shines      | 20/06/2017 18:50/29                      | Freedowner an annal                          | Co. B. Southered     |                        |
| And the second second                                                                                                    | the second second second second second second second second second second second second second second second se |                 |                                          | Surgine contre                               |                      | Total de precessos 107 |

Figura 8: Clicar na Data de Última Movimentação para ordená-las

Caso deseje imprimir a relação apenas com os processos paralisados por período igual ou superior a 90 dias:

- > Exportar o relatório para o editor de planilha (Figura 9);
- Excluir as linhas com processos que não estejam paralisados há mais de 90 dias (Figura 10);
- Imprimir relação.

| da m prosente   junto m    | (ANTON DE PLASE NA                                           |                  |                         |                                              |                  | 10.20                   |
|----------------------------|--------------------------------------------------------------|------------------|-------------------------|----------------------------------------------|------------------|-------------------------|
| Felo do consider (Padillo  | B B % 2 8 8 0                                                |                  |                         |                                              |                  |                         |
| ente are pablegaño de pola | na anta baso attubat baja cografi                            |                  |                         |                                              |                  |                         |
| States .                   | - Dava                                                       | · Van            | - Date de l'être monte: | + Dine sovrentação                           | • Shaple         |                         |
| 0002-60.2013 8.20 0100     | Medidas Proteitnaz de urgência (Lei Maria de Periña)         | Varia Criminal   | 25/04/2016 10 54:20     | Pressidut zu Astro an Pictulut               | En aldaminto     |                         |
| 10606-33 3016 8 38.0108    | Inteclatas Protesionas de aspléncia (Lei Intavia da Parives) | Vaca Calminuti   | 18/05/2016 30:54:80     | dudência de instrução e julgarems            | En Aldanetri     |                         |
| 152647-3015 8 28 0100      | Medidas Prateixas de ségência E.n Maxe da Penina)            | Vals Canonal     | (N4-677/3016 17-34.60)  | Expedição de wandado                         | En andarrente    |                         |
| 2529-06-2013 8-20.0100     | Heddes Proteines de agéncia (La Hava de Parina).             | Vera Circinal    | 25,0773016 10 48 40     | Plantatidos on Autors ao Picentino           | Ete andamiento   |                         |
| 0045-83 2014 8 28 0108     | Heddas Proteinas de agéncia (Le Mata do Perita)              | Vies Circleal    | 21/07/2016 10:42:40     | Research au Autau au Pionakat                | En aldananto     |                         |
| 3649-17.2014.9.20.0100     | Medidai Protesista de argéncia (Lei Mana da Penha)           | Vale Casaval     | 27/07/2016 10 49 40     | Resettidos as Juána às Pionatul              | Ex avdimento     |                         |
| 0653630%8.120.0108         | Medidat Prototivas de vegência (Le Marie da Penine)          | Valo Criveral    | 21/07/2916 13:39:48     | Transfider or Autor as Pronator              | En antionento    |                         |
| 1983-40.2016-8.200108      | Hardstas Proteinines de argénese Elas Mana da Parilies/      | View Communi     | 34/08/2016 16:34:29     | Premetistor on Autor & Deleganta de Polícia  | En endimento     |                         |
| 871-41-2016-8-28/0100      | Hiedatas Protestnas de applercas (Lai Haria do Perites)      | Vala Circanal    | 08/09/25/10 13 34 89    | Nacabido na asino                            | Ex adamento      |                         |
| 01940.2014.8.26.0100       | Medidas Protetinas de argênicas Elle Meria de Penha)         | Van Cintral      | JE/OB/2016 Y5/EA 1A     | Certidão expedida/temado                     | Ets and image 40 |                         |
| 0406-81.2015 # 28.0134     | Medidae Proterinae de argência (Lai Maria da Pierína)        | Vais Crewist     | 24/11/2016 17:50:00     | Espectição de otição                         | En ovienente     |                         |
| 81245.276.8.2000           | Heddas Proteinas de arpinsia (Lei Halla de Perite)           | Vara Ciromal     | 29/11/2018 15 12 80     | Espedição da manifesto                       | En arclamanto    |                         |
| 95142-2014 JL 28 (1108     | Medidaz Prototivas de applincia (Lei Infaite de Parilve)     | Vara Cristinal   | 13/12/2016 89:26:31     | Reportidut as Autor as Provider.             | En ardaneito     |                         |
| 960-62.30% 8.20.0108       | Medidas Protesivas de uspercia Ele Maria da Perina)          | Vace Canada      | 13/11/2016 (9:36.31     | Henerkidos au dados an Prometos              | Em andersento    |                         |
| 2846.2751.2000             | Hedder Proteines de argèrens Elei Mara de Perine)            | Veo Cirenal      | 14/12/2016 15:86:00     | Homologade a Transacilin                     | Algerity         |                         |
| 867-37.2016 8.200119       | Meddes Protetives de argência (Lei Male de Perme)            | Vie a Constant   | 25/07/2017 08/47:13     | Justada de documento                         | En andellento    |                         |
| BOYD.85.8-T 202,89-1100    | Medatas Posteriosas de asgência (Les Maria da Pierina)       | Vala Cateloral   | 02/02/2017 80 95 80     | Espedição de utilizio                        | T to avdatew to  |                         |
| 0646.00712000              | Herdidas Protestoas de argénicas Elas Maria da Penhal        | Varia Cilerin di | 15/02/2017 12:45:60     | Especial de translada                        | Eti andiamento   |                         |
| 3471-00.2017 8.26(9)00     | Pladelas Prototoras de argênera Euri Platos da Partirel      | Van Cennul       | 25402/2017 (9.23.82     | Centeller de Oficial Expedités.              | En andianiante:  |                         |
| 00050376828.000            | Placking Proteines de aplexia Latifiaria de Parihal          | Van Circinal     | 17/03/2017 10 80 52     | Necelador na exista                          | En antener to    |                         |
| 00444.0077.0.201000        | Inteclatas Protectoras de argéncia (Las Maria da Pierína)    | VanCentral       | 27.02/2017 88:30:50     | Esperição de transfedo                       | Ets avaiante     |                         |
| 12979.2017.028.0100        | Medidas Protesionis de argência (Lei Maria da Pecifica)      | Varb Camin-si    | 03/04/2017 15 36 80     | Especição da suata precisitios               | Enodewale        |                         |
| 070552017828.0108          | Heddes Proteiner de argineis Eur Have de Periteit            | Vera Crossel     | 04/04/2017 12 56 80     | Francoistos no Autor à Delegacia de Policia. | En andoremby     |                         |
| 815-78,20118.28.0108       | Haddar Profeiture de argência (La) Hata da Perife)           | Vara Cristinal   | 05/04/301711 23:00      | Expedição de parte prepatitive               | Em andemando     |                         |
| 851-40.205 8.25/0108       | Intechnic Protonivas de applicata (Lei Maria da Pariña)      | Vara Casard      | 01/06/2017 12:07:80     | Expedição de otikio                          | En andatumito    |                         |
| 0671-072017828:0108        | Medides Protetises de activisie (Lei Mala da Perinz)         | VasConal         | (2)/06/2017 11 31 21    | Hessetation on Autors and Promotion          | Ets automento    |                         |
| 0001-08.3016-8.20.0108     | Medelas Photohnas de protinera (Las Maria do Partira)        | Vera Commol      | 05/06/2017 89.83.10     | Placeballor og akkrij                        | En andomento     |                         |
| 0405-73.2014 8.20.0108     | Heddas Proteitras de agéncia (La Mara da Perita)             | Value Citerinal  | 20/06/2017 10:25:29     | Precedidor on extent                         | En andamarito    |                         |
| 1522-44.2014 9.200100      | Medidas Protestinas de legitinois (Les Maria da Perína)      | Varia Casaval    | 38/06/2017 10 25:29     | Hecedados os autos                           | Ets automotion   |                         |
| 2015-15.2014.8.20.0108     | Medidas Protonas de argéncia Las Maxe da Perinas             | Value Cristinet  | 28/06/2017 10/35/29     | Pecebilito na mituri                         | E in andiamento  |                         |
| 1341 49 2015 8 20 0108     | Medates Proteines de andrese Eur Marie So Perinal            | VaraContral      | 28/08/2017 10 25:29     | Receiptor to what                            | En ardamento     |                         |
| 1010221801081280108        | Hechter Proteines de polificie (Le Maie de Period)           | Vax Ciminal      | 78/06/2017 10 25 29     | Recebido or with:                            | Ets and served.  |                         |
| AVAILABLE & ROOT OD REAL   | Modeleo Destelera da activita 8 al Maria de Destal           | Styn Diseased    | 10-102 (1011) IO 26 29  | Distribution of the later                    | Ex-memory        |                         |
|                            |                                                              |                  |                         |                                              |                  | Total depresentation 10 |

## Figura 9: Exportar relatório para editor de planilha

Fonte: Tela do SAJ/PG5 (versão 1.5.15-25).

| Pagena Desse         Desse Desse         Desse Desse         Permitte         Permitte <th>F<br/>Skação<br/>En andaremo<br/>En andaremo<br/>En andaremo</th>                                                                                                    | F<br>Skação<br>En andaremo<br>En andaremo<br>En andaremo                                                        |
|----------------------------------------------------------------------------------------------------|----------------------------------------------------------------------------------------------------|
| Image: Process of a upforce Let Mais de Perhap     Ves     Date de Utime reconnected de Utime reconnected de Utime reconnected de Utime reconnected de Utime reconnected de Utime reconnected de Utime reconnected de Utime reconnected de Utime reconnected de Utime reconnected de Utime reconnected de Utime reconnected de Utime reconnected de Utime de Perhap     Ves     Date de Utime reconnected de Utime de Perhap     Utime reconnected de Utime de Perhap     Utime reconnected de Utime de Perhap     Utime reconnected de Utime de Perhap     Utime reconnected de Utime de Perhap     Utime reconnected de Utime de Perhap     Utime reconnected       Medidas Proteinas de upforcia Les Mais de Perhap     Van Canaval     04/07/2016 10:244.00     Especição de nancidado       Medidas Proteinas de upforcia Les Mais de Perhap     Van Canaval     21/07/2016 10:244.00     Perindedo co Autor ao Protecto       Medidas Proteinas de upforcia Les Mais de Perhap     Van Canaval     21/07/2016 10:244.00     Perindedo co Autor ao Protecto       Medidas Proteinas de upforcia Les Mais de Perhap     Van Canaval     21/07/2016 10:24.40     Perindedo co Autor ao Protecto       Medidas Proteinas de upforcia Les Mais de Perhap     Van Canaval     21/07/2016 10:24.40     Perindedo co Autor ao Protecto       Medidas Proteinas de upforcia Les Mais de Perhap     Van Canaval     21/07/2016 10:24.40     Perindedo co Autor ao Protecto       Medidas Protectivas de upforcia Les Mais de Perhap     Van Canaval     21/07/2016 10:24.40     Perindedo co Autor ao Protecto       Medidas Protectivas d | F<br>Shapke<br>En andaremo<br>En andaremo<br>En andaremo                                                        |
| B         C         O         E           Cleane:         Vera         Details in inferiorementação           Modula: Proteinas: de reginica Las Mais da Perína         Vano Canad         20/04/2016 (E-54-20)         Perestedar ou Astra ao Protecto           Modula: Proteinas: de reginica Las Mais da Perína         Vano Canad         20/04/2016 (E-54-20)         Perestedar ou Astra ao Protecto           Modula: Proteinas: de reginica: Las Mais da Perína         Vano Canad         20/07/2016 10:84 40         Remetidar ou Astra ao Protecto           Medida: Proteinas: de reginica: Las Mais da Perína         Vano Canad         21/07/2016 10:84 40         Remetidar ou Astra ao Protecto           Medida: Proteinas: de reginica: Las Mais da Perína         Vano Canad         21/07/2016 10:84 40         Remetidar ou Astra ao Protecto           Medida: Proteinas: de urgènica: Las Mais da Perína         Vano Canad         21/07/2016 10:84 40         Remetidar ou Astra ao Protecto           Medida: Proteinas: de urgènica: Las Mais da Perína         Vano Canad         21/07/2016 10:24 40         Remetidar ou Astra ao Protecto           Medida: Proteinas: de urgènica: Las Mais da Perína         Vano Canad         21/07/2016 10:24 40         Remetidar ou Astra ao Protecto           Medida: Proteinas: de urgènica: Las Mais da Perína         Vano Canad         20/09/2016 13:34/05         Periodobi         Astra ao Protecto<                                                                                                    | F<br>Skutche<br>Ein undarento<br>Ein undarento<br>Ein undarento                                                 |
| Cleane         Van         Data da ultima resolucidada         Ottera travorenting far           Medidas Proteivas de urgència Lei Maia da Perila         Van Cleanad         2004/2015 10:55.00         Audéncia de urgència         Desentation a Autor as Primetria           Medidas Proteivas de urgència Lei Maia da Perila         Van Cleanad         1007/2016 10:55.00         Audéncia de marcado           Medidas Proteivas de urgència Lei Maia da Perila         Van Cleanad         0.007/2016 10:48.40         Periedulo de marcado           Medidas Proteivas de urgència Lei Maia da Perila         Van Cleanad         21/07/2016 10:48.40         Periedulo co Autor as Primotor           Medidas Proteivas de urgència Lei Maia da Perila         Van Cleanad         21/07/2016 10:48.40         Periedulo co Autor as Primotor           Medidas Proteivas de urgència Lei Maia da Perila         Van Cleanad         21/07/2016 10:48.40         Periedulo co Autor as Primotor           Medidas Proteivas de urgència Lei Maia da Perila         Van Cleanad         21/07/2016 10:48.40         Periedulo co Autor as Primotor           Medidas Proteivas de urgència Lei Maia da Perila         Van Cleanad         24/07/2016 12:31.48         Periedulo co Autor as Primotor           Medidas Proteivas de urgència Lei Maia da Perila         Van Cleanad         24/07/2016 12:32.48         Periedulo co Autor as Primotor           Medidas Proteivas de urgència Lei Maia da Perila <td< th=""><th>Situação<br/>En andarento<br/>En andarento<br/>En andarento</th></td<>                      | Situação<br>En andarento<br>En andarento<br>En andarento                                                        |
| Classes         Vana         Data da última resolvenzidaçãe         Ultima provinemação           Medidas Proteínias de urgência Las Maia da Períos         Vana Cleminal         2029/2015 16 56.20         Presentênce de urgência Las Maia da Períos         Vana Cleminal         2029/2015 16 56.20         Presentênce de urgência Las Maia da Períos         Vana Cleminal         00/07/2015 10 55.00         Audência de vintução e gilgamento           Medidas Proteínias de urgência Las Maia da Períos         Vana Cleminal         00/07/2015 10.48 40         Presentênce de urgência Las Maia da Períos         Vana Cleminal         21/07/2015 10.48 40         Presentênce na Autos as Promotos           Medidas Proteínias de urgência Las Maia da Períos         Vana Cleminal         21/07/2015 10.48 40         Presentênce na Autos as Promotos           Medidas Proteínias de urgência Las Maia da Períos         Vana Cleminal         21/07/2015 10.48 40         Presentência co Autos as Promotos           Medidas Proteínias de urgência Las Maia da Períos         Vana Cleminal         21/07/2016 10.33 40         Presentência co Autos as Promotos           Medidas Proteínias de urgência Las Maia da Períos         Vana Cleminal         24/09/2016 13.34 80         Presentência co Autos as Promotos           Medidas Proteínias de urgência Las Maia da Períos         Vana Cleminal         24/09/2016 13.34 80         Presentência co Autos as Promotos           Medidas Proteínias de urgência Las Maia da Períos                                                                 | Stangle<br>En anderento<br>En anderento<br>En anderento                                                         |
| Hoddus Proteiner de urgèneix Lei Maie de Perha         Van Cleanal         20/04/2015 16:54:20         Plemetation en Autor de Perha           Heddus Proteiner de urgèneix Lei Maie de Perha         Van Cleanad         10/05/2016 10:54:00         Audébacs de intraction es Autor de Perha           Meddus Proteiner de urgèneix Lei Maie de Perha         Van Cleanad         10/05/2016 10:54:00         Especiçie de mantación es plagmentos           Meddus Proteiner de urgèneix Lei Maie de Perha         Van Cleanad         21/05/2016 10:48:40         Especiçie de mantación           Meddus Proteiner de urgèneix Lei Maie de Perha         Van Cleanad         21/05/2016 10:48:40         Perieddo: on Autor as Promotor           Meddus Proteiners de urgèneix Lei Maie de Perha         Van Cleanad         21/05/2016 10:48:40         Perieddo: on Autor as Promotor           Heddus Proteiners de urgèneix Lei Maie de Perha         Van Cleanad         21/05/2016 10:48:40         Perieddo: on Autor as Promotor           Heddus Proteiners de urgèneix Lei Maie de Perha         Van Cleanad         24/05/2016 10:21:04:81         Perieddo: on Autor as Promotor           Meddus Proteiners de urgèneix Lei Maie de Perha         Van Cleanad         24/05/2016 11:32:48         Perieddo: on Autor as Promotor           Meddus Proteiners de urgèneix Lei Maie de Perha         Van Cleanad         20/05/2016 11:32:48         Perieddo: on Autor as Promotor           Meddus Proteiners de urgèneix Lei Maie                                                                                  | En andarento<br>En andarento<br>En andarento                                                                    |
| Meddas Proteivas de urgência Lei Maia da Panha)         Vaia Cannal         10/05/2015 10:53:00         Audência de instrução e algenerals           Medidas Proteivas de urgência Lei Maia da Panha)         Vaia Cannal         04/07/2015 10:53:00         Especição de nanciedo           Medidas Proteivas de urgência Lei Maia da Panha)         Vaia Cannal         04/07/2015 10:53:00         Especição de nanciedo           Medidas Proteivas de urgência Lei Maia da Panha)         Vaia Cannal         21/07/2015 10:43:40         Plansidor co Autin ao Proteito           Medidas Proteivas de urgência Lei Maia da Panha)         Vaia Cannal         21/07/2015 10:43:40         Plansidor co Autin ao Proteito           Medidas Proteivas de urgência Lei Maia da Panha)         Vaia Cannal         21/07/2015 10:43:40         Plansidor co Autin ao Proteito           Medidas Proteivas de urgência Lei Maia da Panha)         Vaia Cannal         21/07/2015 10:43:40         Plansidor co Autin ao Proteito           Medidas Proteivas de urgência Lei Maia da Panha)         Vaia Cannal         21/07/2015 10:32:40         Plansidor co Autin ao Proteito           Medidas Proteivas de urgência Lei Maia da Panha)         Vaia Cannal         20/07/2015 13:32:40         Plansidor co Autin ao Proteito           Medidas Proteivas de urgência Lei Maia da Panha)         Vaia Cannal         20/07/2015 13:32:40         Plansidor co Autin ao Proteito           Medidas Proteivas de urgência Lei Maia da Panha)                                                                                  | Ein andorrento<br>Ein andorrento                                                                                |
| Meddae Proteinas de urgência Lei Maia da Partinal         Vaia Camual         (0.002/2015.17.34.00)         Especição de nanciado           Meddae Proteinas de urgência Lei Maia da Partinal         Vaia Camual         (21.69/2015.10.48.40)         Parmedidos co Autos ao Promotos           Meddae Proteinas de urgência Lei Maia da Partinal         Vaia Camual         (21.69/2015.10.48.40)         Parmedidos co Autos ao Promotos           Meddae Proteinas de urgência Lei Maia da Partinal         Vaia Camual         (21.69/2015.10.48.40)         Parmedidos co Autos ao Promotos           Meddae Proteinas de urgência Lei Maia da Partinal         Vaia Camual         (21.69/2016.10.48.40)         Parmedidos co Autos ao Promotos           Meddae Proteinas de urgência Lei Maia da Partinal         Vaia Camual         (24.69/2016.13.24.92)         Parmedidos co Autos ao Promotos           Meddae Proteinas de urgência Lei Maia da Partinal         Vaia Camual         (24.69/2016.13.24.92)         Parmedidos co Autos ao Promotos           Meddae Proteinas de urgência Lei Maia da Partinal         Vaia Camual         (24.69/2016.15.69.14)         Camisão           Meddae Proteinas de urgência Lei Maia da Partinal         Vaia Camual         (24.79/2016.15.69.14)         Camisão           Meddae Proteinas de urgência Lei Maia da Partinal         Vaia Camual         (24.79/2016.15.69.14)         Camisão           Meddae Proteinas de urgência Lei Maia da Partinal         Vaia Cam                                                                                           | E in andianemio                                                                                                 |
| Medidae Proteivez de urgénica (Lei Maia de Parha)         Vana Cannal         21/07/2016 10.48.40         Plenetidor on Autos ae Promoto           Medidae Proteivez de urgénica (Lei Maia de Parha)         Vana Cannal         21/07/2016 10.48.40         Plenetidor on Autos ae Promoto           Medidae Proteivez de urgénica (Lei Maia de Parha)         Vana Cannal         21/07/2016 10.48.40         Plenetidor on Autos ae Promoto           Medidae Proteivez de urgénica (Lei Maia de Parha)         Vana Cannal         21/07/2016 10.48.40         Plenetidor on Autos ae Promoto           Medidae Proteivez de urgénica (Lei Maia de Parha)         Vana Cannal         24/08/2016 16.34.25         Plenetidor on Autos ae Promoto           Medidae Proteivez de urgénica (Lei Maia de Parha)         Vana Cannal         24/08/2016 16.34.25         Plenetidor on Autos ae Promoto           Medidae Proteivez de urgénica (Lei Maia de Parha)         Vana Cannal         24/08/2016 15.34.05         Perceidedou on Autos ae Promotos           Medidae Proteivez de urgénica (Lei Maia de Parha)         Vana Cannal         20/07/2015 13.34.06         Perceidedou on Autos ae Promotos           Medidae Proteivez de urgénica (Lei Maia de Parha)         Vana Cannal         24/07/2016 17.50.00         Especição de nancado           Medidae Proteivez de urgénica (Lei Maia de Parha)         Vana Cannal         24/07/2016 17.50.00         Especição de nancado           Medidae Proteivez de urgénica (Lei Maiá                                                                                  | En anterente                                                                                                    |
| Meddas Proteivas de urgência Loi Maia de Períol         Van Canaval         21/07/2016 10.49.40         Penetidos os Autos as Provinto           Meddas Proteivas de urgência Loi Maia de Períol         Van Canaval         21/07/2016 10.49.40         Penetidos os Autos as Provinto           Meddas Proteivas de urgência Loi Maia de Períol         Van Canaval         21/07/2016 10.49.40         Penetidos os Autos as Provinto           Meddas Proteivas de urgência Loi Maia de Períol         Van Canaval         21/07/2016 10.39.40         Penetidos os Autos ao Provinto           Meddas Proteivas de urgência Loi Maia de Períol         Van Canival         24/09/2016 10.34.05         Penetidos os Autos ao Provinto           Meddas Proteivas de urgência Loi Maia de Períol         Van Canival         24/07/2016 13.34.06         Penetidos os Autos ao Provinto           Meddas Proteivas de urgência Loi Maia de Períol         Van Canival         24/07/2016 13.34.06         Penetidos os Autos ao Autos ao Provinto           Meddas Proteivas de urgência Loi Maia de Períol         Van Canival         24/07/2016 10.50.14         Cantrão especido/waratas           Meddas Proteivas de urgência Loi Maia de Períol         Van Canival         24/07/2016 10.50.17         Penetidos os Autos ao Provinto           Meddas Proteivas de urgência Loi Maia de Períol         Van Canival         24/07/2016 10.50.17         Penetidos os Autos ao Provinto           Meddas Proteivas de urgência Loi Maia de                                                                                  | the second second second second second second second second second second second second second second second se |
| Heiddar Proteivas de urgência Lei Maia da Panha)         Van Caninal         21/07/2016 10:48 40         Panelidos co Autos ao Pronotos           Heiddar Proteivas de urgência Lei Maia da Panha)         Van Caninal         21/07/2016 10:28 40         Panelidos co Autos ao Pronotos           Heiddar Proteivas de urgência Lei Maia da Panha)         Van Caninal         24/07/2016 10:28 40         Panelidos co Autos ao Pronotos           Heiddar Proteivas de urgência Lei Maia da Panha)         Van Caninal         24/07/2016 10:28 40         Panelidos co Autos ao Pronotos           Heiddar Proteivas de urgência Lei Maia da Panha)         Van Caninal         24/07/2016 10:2019         Panelidos co Autos ao Pronotos           Heiddar Proteivas de urgência Lei Maia da Panha)         Van Caninal         20/07/2016 10:014         Catildos especida/wanada           Heiddar Proteivas de urgência Lei Maia da Panha)         Van Caninal         20/07/2016 10:015         Catildos especida/wanada           Heiddar Proteivas de urgência Lei Maia da Panha)         Van Caninal         24/07/2016 10:201         Especid@io de rácio           Heiddar Proteivas de urgência Lei Maia da Panha)         Van Caninal         12/07/2016 10:201         Especid@io de nácio           Heiddar Proteivas de urgência Lei Maia da Panha)         Van Caninal         12/07/2016 10:201         Panelidos co Autos ao Pronotos           Heiddar Proteivas de urgência Lei Maia da Panha)         Van Caninal<                                                                                           | En andanesto                                                                                                    |
| Heiddar Proteiner de urginista "Lei Maia da Partha)         Vaix Chinnel         21/07/2016 13:33:48         Pierrektor on Autor au Promoto           Heiddar Proteiner de urginista "Lei Maia da Partha)         Vaix Chinnel         24/09/2016 13:33:48         Pierrektor on Autor au Promoto           Heiddar Proteiners de urginista "Lei Maia da Partha)         Vaix Chinnel         24/09/2016 13:34:08         Percebidos on Autor au Promoto           Heiddar Proteiners de urginista "Lei Maia da Partha)         Vaix Chinnel         20/07/2016 13:34:08         Percebidos on Autor au Dielegacia de Partha           Meddar Proteiners de urginista "Lei Maia da Partha)         Vaix Chinnel         20/07/2016 13:34:08         Percebidos on Autor au Dielegacia de Partha           Meddar Proteiners de urginista "Lei Maia da Partha)         Vaix Chinnel         20/07/2016 17:50:00         Espetidos de artícia           Meddar Proteiner de urginista "Lei Maia da Partha)         Vaix Chinnel         23/11/2016 15:01:14         Centrific ergenorado           Meddar Proteiner de urginista "Lei Maia da Partha)         Vaix Chinnel         12/07/2016 09:30:21         Percebido on Autor au Province           Meddar Proteiner de urginista "Lei Maia da Partha)         Vaix Cainnel         12/07/2016 09:30:21         Percebido on Autor au Province           Meddar Proteiner de urginista "Lei Maia de Partha)         Vaix Cainnel         12/07/2016 09:30:21         Perendos con Autor au Province                                                                                  | Ein andanestio                                                                                                  |
| Medidar Proteivas de urgénsia Lei Maia da Partiva         Vara Caninal         24/09/2015 16:34:29         Permetidas de Autor à Delegasa de Participa           Medidar Proteivas de urgénsia Lei Maia da Partiva         Vara Caninal         08/09/2015 13:34:08         Peochidou de autor           Medidar Proteivas de urgénsia Lei Maia da Partiva         Vara Caninal         20/09/2015 13:34:08         Peochidou de autor           Medidar Proteivas de urgénsia Lei Maia da Partiva         Vara Caninal         20/09/2015 13:09.14         Canifila           Medidar Proteivas de urgénsia Lei Maia da Partiva         Vara Caninal         20/19/2015 15:01.15         Expedição de artício           Medidar Proteivas de urgénsia Lei Maia da Partiva         Vara Caninal         20/19/2015 15:12.00         Expedição de artício           Medidar Proteivas de urgénsia Lei Maia da Partiva         Vara Caninal         13/12/2016 09:20:17         Perceidou co. Autor ao Proteitos           Medidar Proteivas de urgénsia Lei Maia da Partiva         Vara Caninal         13/12/2016 09:20:17         Perceidou co. Autor ao Proteitos           Medidar Proteivas de urgénsia Lei Maia da Partiva         Vara Caninal         13/12/2016 09:20:17         Perceidou co. Autor ao Proteitos           Medidar Proteivas de urgénsia Lei Maia da Partiva         Vara Caninal         13/12/2016 09:20:17         Perceidou co. Autor ao Proteitos           Medidar Proteivas de urgénsia Lei Maia da Partiva                                                                                           | En andarianto                                                                                                   |
| Heddas Proteivas de urgência Loi Moia da Períval         Van Caninal         08/09/2015 13:34.0E         Pecebédos as autos           Heddas Proteivas de urgência Loi Moia da Períval         Van Caninal         20/01/2015 115:04.14         Castidis especida/wanda           Heddas Proteivas de urgência Loi Moia da Períval         Van Caninal         20/01/2015 115:00.14         Castidis especida/wanda           Heddas Proteivas de urgência Loi Moia da Períval         Van Caninal         24/01/2015 117:00.00         Especida/do de navidad           Heddas Proteivas de urgência Loi Moia da Períval         Van Caninal         24/01/2016 115:20.00         Especida/do de navidad           Heddas Proteivas de urgência Loi Moia da Períval         Van Caninal         12/02/016 09:30.31         Periodos ou Autos as Provetos           Heddas Proteivas de urgência Loi Moia da Períval         Van Caninal         12/02/016 09:30.31         Periodos ou Autos as Provetos           Heddas Proteivas de urgência Loi Moia da Períval         Van Caninal         12/02/016 09:30.31         Periodos ou Autos as Provetos           Heddas Proteivas de urgência Loi Moia da Períval         Van Caninal         12/02/016 09:30.31         Periodos ou Autos as Provetos           Heddas Proteivas de urgência Loi Moia da Períval         Van Caninal         12/02/001 09:30.31         Periodos de douorentos           Heddas Proteivas de urgência Loi Moia de Períval         Van Caninal                                                                                                    | ticia Expandements                                                                                              |
| Heddas Proteivar de urgência Lei Mais de Penhal         Van Caninal         20/09/2015/15/04.14         Catelités especiés/wanida           Heddas Proteivar de urgência Lei Mais de Penhal         Van Ceninal         24/15/2015.17.50.00         Especifição de récio           Heddas Proteivar de urgência Lei Mais de Penhal         Van Ceninal         24/15/2015.17.50.00         Especifição de récio           Heddas Proteivar de urgência Lei Mais de Penhal         Van Ceninal         23/12/2015.15.0.01         Especifição de récio           Heddas Proteivar de urgência Lei Mais de Penhal         Van Ceninal         13/12/2015.05.26.31         Penedidos co.Autos as Protector           Heddas Proteivar de urgência Lei Mais de Penhal         Van Ceninal         13/12/2015.05.26.31         Penedidos co.Autos as Protector           Heddas Proteivar de urgência Lei Mais de Penhal         Van Ceninal         13/12/2015.05.26.31         Penedidos co.Autos as Protector           Heddas Proteivar de urgência Lei Mais de Penhal         Van Ceninal         13/12/2015.05.26.31         Penedidos co.Autos as Protector           Heddas Proteivar de urgência Lei Mais de Penhal         Van Ceninal         13/12/2015.05.26.31         Penedidos co.Autos as Protector           Heddas Proteivar de urgência Lei Mais de Penhal         Van Ceninal         13/12/2015.05.00         Hondogade a Turmaglia           Heddas Proteivar de urgência Lei Mais de Penhal         Van Ceninal                                                                                                    | Ein andonesto                                                                                                   |
| Meddata Proteivez de urgéncia Lai Maia da Parhaj         Vanc Ceinnal         24/11/2016 17:50:00         Expedição de ráncio           Meddata Proteivez de urgéncia Lai Maia da Parhaj         Vanc Ceinnal         23/11/2016 17:52:00         Expedição de nandado           Meddata Proteivez de urgéncia Lai Maia da Parhaj         Vanc Ceinnal         23/11/2016 10:32:31         Penetédor ou Autor ao Proteiros           Meddata Proteivez de urgéncia Lai Maia da Parhaj         Vanc Ceinnal         13/12/2016 00:32:31         Penetédor ou Autor ao Proteiros           Meddata Proteivez de urgéncia Lai Maia da Parhaj         Vanc Ceinnal         13/12/2016 00:32:31         Penetédor ou Autor ao Proteotor           Meddata Proteivez de urgéncia Lai Maia da Parhaj         Vanc Ceinnal         13/12/2016 00:32:31         Penetédor ou Autor ao Proteotor           Meddata Proteivez de urgéncia Lai Maia da Parhaj         Vanc Ceinnal         13/12/2016 00:32:31         Penetédor ou Autor ao Proteotor           Meddata Proteivez de urgéncia Lai Maia de Parhaj         Vanc Ceinnal         14/12/2016 10:02:01         Hondo de documento           Meddata Proteivez de urgéncia Lai Maia de Parhaj         Vanc Ceinnal         12/12/2017 00:91:01         Expedição de artíce           Meddata Proteixes de urgéncia Lai Maia de Parhaj         Vanc Ceinnal         12/12/2017 00:95:101         Expedição de artíce           Meddate Proteixes de urgéncia Lai Maia de Parhaj         Vanc C                                                                                           | Em avidamento                                                                                                   |
| Medidar Proteives de argéncia Lei Maés de Penhal         Vano Ceneral         23/11/2016 15.12.00         Especição de namisado           Medidar Proteíves de argéncia Lei Maés de Penhal         Vano Ceneral         13/12/2016 09:36.31         Penelidos os Autos as Protectos           Medidar Proteíves de argéncia Lei Maés de Penhal         Vano Ceneral         13/12/2016 09:36.31         Penelidos os Autos as Protectos           Medidar Proteíves de argéncia Lei Maés de Penhal         Vano Ceneral         13/12/2016 09:36.31         Penelidos os Autos as Protectos           Medidar Proteíves de argéncia Lei Maés de Penhal         Vano Ceneral         13/12/2016 09:30         Honologiste a Termaglin           Medidar Proteíves de argéncia Lei Maés de Penhal         Vano Ceneral         13/12/2017 00:90         Honologiste a Termaglin           Medidar Proteíves de argéncia Lei Maés de Penhal         Vano Ceneral         13/12/2017 00:90         Honologiste a Termaglin           Medidar Proteíves de argéncia Lei Maés de Penhal         Vano Ceneral         13/12/2017 00:95:00         Especição de aricos           Medidar Proteíves de argéncia Lei Maés de Penhal         Vano Ceneral         02/10/2017 00:95:00         Especição de aricos           Medidar Proteíves de argéncia Lei Maés de Penhal         Vano Ceneral         15/20/2017 12/45:00         Especição de aricos                                                                                                    | Em andamento                                                                                                    |
| Meddes Proteines de urgência (Lei Mais de Penha)         Vano Caninal         13/12/2016 09:36:31         Peneledos os Autos as Proteitos           Heididas Proteines de urgência (Lei Mais de Penha)         Vano Caninal         13/12/2016 09:36:31         Paresetidos os Autos as Proteinos           Heididas Proteines de urgência (Lei Mais de Penha)         Vano Caninal         13/12/2016 09:36:31         Paresetidos os Autos as Proteinos           Heididas Proteines de urgência (Lei Mais de Penha)         Vano Caninal         13/12/2016 15:06:00         Honologiele a Termação           Heididas Proteines de urgência (Lei Mais de Penha)         Vano Caninal         22/08/2007 08:47:13         Austada de documento           Heididas Proteines de urgência (Lei Mais de Penha)         Vano Caninal         02/02/2007 00:95:00         Especição de artico           Heididas Proteines de urgência (Lei Mais de Penha)         Vano Caninal         02/02/2007 00:95:00         Especição de artico           Heididas Proteines de urgência (Lei Mais de Penha)         Vano Caninal         02/02/2007 00:95:00         Especição de artico                                                                                                    | Ein andoranto                                                                                                   |
| Headdas Proteivas de urgéncia Lai Mais de Penha)         Vans Caminal         13/12/2018 08:20 21         Permetebor no Autos ao Protectos           Medidas Proteivas de urgéncia Lai Mais de Penha)         Vans Caminal         14/13/2018 19:00 00         Homologuels a Terminglin           Medidas Proteivas de urgéncia Lai Mais de Penha)         Vans Caminal         14/13/2018 19:00 00         Homologuels a Terminglin           Medidas Proteivas de urgéncia Lai Mais de Penha)         Vans Caminal         20/02/2017 08:47:13         Jantedo de documento           Medidas Proteivas de urgéncia Lai Mais de Penha)         Vans Caminal         02/02/2017 00:95:50         E genética de artícia           Medidas Proteivas de urgéncia Lai Mais de Penha)         Vans Caminal         02/02/2017 00:95:50         E genética de artícia           Medidas Proteivas de urgéncia Lai Mais de Penha)         Vans Caminal         15/05/2017 12:45:50         E genética de artícia                                                                                                    | E in and an erito                                                                                               |
| Medidas Proteínes de argéncia (Lei Maie de Penha)         Vana Ceninal         14/12/2015 15:06:00         Homologiale a Termação           Medidas Proteínes de argéncia (Lei Maie de Penha)         Vaio Ceninal         25/07/2017 08:47:13         Juntado de documento           Medidas Proteínes de argéncia (Lei Maie de Penha)         Vaio Ceninal         02/07/2017 08:47:13         Juntado de documento           Medidas Proteínes de argéncia (Lei Maie de Penha)         Vaio Ceninal         02/07/2017 08:55:00         Especição de oricin           Medidas Proteínes de argéncia (Lei Maie de Penha)         Vaio Ceninal         02/07/2017 08:55:00         Especição de oricin                                                                                                    | Em anderento                                                                                                    |
| Medidas Proteinos de urgência (Lei Mois de Panho)         Vaio Caninal         22/05/2017 08:47:13         Juntada de documento           Medidas Proteinos de urgência (Lei Mois de Panho)         Vaio Caninal         02/02/2017 08:95:00         Especição de oricon           Medidas Proteinos de urgência (Lei Mois de Panho)         Vaio Caninal         02/02/2017 08:95:00         Especição de oricon           Medidas Proteinos de urgência (Lei Mois de Panho)         Vaio Caninal         15/02/2017 12:45:00         Especição de naredado                                                                                                    | Julgade                                                                                                    |
| Meddar Proteinvas de implesas Lei Masia de Panha)         Vara Caninal         02/02/2017 00/95 00         Expedição de artico.           Meddar Proteinvas de implesas Lei Masia de Panha)         Vara Caninal         15/02/2017 12/45 00         Expedição de artico.                                                                                                    | Ein andamento                                                                                                   |
| Medidae Protetivas de argência (Lei Maia da Panha) Vera Caminal 15/00/2017 12:45:00 Especição da nambado                                                                                                    | E in and amento                                                                                                 |
|                                                                                                    | E es andamento                                                                                                  |
| [Medida: Protetiva: de urgência: Exe Malea da Penha) [Vara Ciminal [21/02/2017 09:23:32 [Cettidão de Olicial Expedida                                                                                                    | Ein and aniento                                                                                                 |
| Heddas Proteivas de urgência Lei Mola de Pervlisa Vaio Cérninal 17/53/2017 (D/03/52 Recebidos es autos                                                                                                    | Ein andanento                                                                                                   |
| Heddar Proteiver de upjerces Les Meies de Perita) Vara Cananal 21/02/2017 00:30:00 Especição de nuerdado                                                                                                    | E mandamento                                                                                                    |
| Heddes Protetwar de urgéncie (Lei Maria da Parha) Vara Céninal 01/04/2017 15:36:00 E epecição de carta precatória                                                                                                    | Em andamento                                                                                                    |
| Heddas Proteinas de vegéncia Les Matia de Perine) Vara Cennel 04/04/2017 12/56/00 Perinetidos os Autos à Delegacia de Peri                                                                                                    | licia En andanento                                                                                              |
| Heddes Prostvas do uplicas Lei Mota de Parke) Van Canval 05/04/201711.23.00 E spedição de cata precedira                                                                                                    | Em enderenzo                                                                                                    |
| Haddac Protetwar de urgérois (Lei Masa de Parlue) Vana Cananal 01/06/2017 12-07-08 Expedição de olicio                                                                                                    | Em enderento                                                                                                    |
| Heddox Proteivar de largéncia Lei Maia da Panha) Vara Ceiminal 02/06/2017 11:11 21 Plemetidos ou Autos as Promotor                                                                                                    | E in andarrentio                                                                                                |
| Heddes Proteives de urgênsie (Lei Maña de Perña) Vara Caminal 03/06/2017 09/03 10 Recebidos os autos                                                                                                    | Ein andanerito                                                                                                  |
| Heddas Proteivar de urgência Eul Mata de Partivo Van Caranal 20/06/2017 10:25 29 Ferebados m autori                                                                                                    | Em andatoento                                                                                                   |
| Heddes Proteives de urginese (Lei Maie de Perha) Vans Ciminal 20/06/2017 10 35/29 Recebideo es autos                                                                                                    | E en anclasmento                                                                                                |
| Medides Proteitivas de urgéncias Les Meses de Panha) Varia Caminal 20/06/2017 10.35.25 Peccetados un autor                                                                                                    | E in and amento                                                                                                 |
| Meddas Postelivas de argência (Lei Maia da Parlia) Vara Caninal 20/06/2017 10.25 29 (Recebidos os autos                                                                                                    | E to and amento                                                                                                 |
| Headdan Proteitvan de unoinna Las Masa da Pantos     Vara Chennel     Zu/06/2017 10.25.29     Recebidos os autos     PLANILHA DE MP                                                                                                    | E es undumento                                                                                                  |

# Figura 10: Relação dos processos exportada para planilha

Fon

te: Tela do SAJ/PG5 (versão 1.5.15-25).

### 2. ARQUIVANDO DEFINITIVAMENTE A MEDIDA PROTETIVA

Uma vez verificado que as partes foram regularmente intimadas da decisão de deferimento (Concessão de medida protetiva - código 11423; Concessão em parte de medida protetiva - código 11424), proceder à baixa seguindo os passos descritos abaixo:

- > Acessar a tela de Movimentação Unitária (Figura 11);
- > Baixar a medida protetiva (Figura 12).

10.00

| tema de   | A        | Itomação da Justica - Primeiro Grau                                                         |                                     | Juiner                     | nuçuo i          | Jinana      |          |                                                   |
|-----------|----------|---------------------------------------------------------------------------------------------|-------------------------------------|----------------------------|------------------|-------------|----------|---------------------------------------------------|
| stro 🛕    | nd       | amento Carga Expediente Mandados AR Public                                                  | ação Certidão                       | Consulta                   | Relatórios       | Utilitários | Ajuda    |                                                   |
|           | ¢        | Movimentação Unitária<br>Movimentação em Lote                                               | <u> </u> <u> </u> <u> </u> <u> </u> | ነ 🖪 🔍                      | 76 🕜 🛛 🖗         | ( û, û,     |          |                                                   |
| l( s<br>F |          | Juntada de Petição Intermediária<br>Cancelamento da Juntada de Petição                      | -                                   |                            |                  |             |          |                                                   |
| R         | <b>}</b> | Localização Física Unitária<br>Localização Física em Lote                                   |                                     |                            |                  |             |          |                                                   |
| 5         | 4        | Definição de Pacote<br>Pendências e Prazos<br>Anotação de Processo                          | ados<br>e(m) 5 recado(s)            | pendente(s)                |                  | *           |          | Documentos con<br>Modelos compa                   |
| 1         | •        | Pauta de Audiências da Sala<br>Pauta de Audiências em Bloco                                 | npromissos da<br>existe(m) audiên   | semana<br>cia(s) agenda    | ada(s) para esta | <b>*</b>    |          | Documentos ree                                    |
|           |          | Histórico de Partes<br>Histórico de Partes em Lote<br>Acompanhamento                        | rmações impo                        | rtantes<br>os não finaliza | ados             | *           | <u> </u> | Links importan<br>Tribunal de Justiça<br>Correios |
|           |          | Apensamento / Desapensamento<br>Entranhamento / Desentranhamento<br>Unificação de Processos | existem documen                     | tos a recuper              | ar               | *           |          | Ordem dos Advog<br>CNJ<br>STF                     |
|           |          | Desmembramento de Processos                                                                 | vimentação 011.<br>ivado            | reabre proce               | sso suspenso (   | bu          |          |                                                   |
|           |          | Registro de Sentença<br>Cancelamento de Registro de Sentença                                |                                     |                            |                  |             |          |                                                   |
| Ē.        | b        | Retificação de Processo<br>Evolução de Classe                                               |                                     |                            |                  |             |          |                                                   |

Figura 11: Menu Andamento → Movimentação Unitária

Fonte: Tela do SAJ/PG5 (versão 1.5.15-25).

Figura 12: Inserir o número do processo e da movimentação de arquivamento definitivo (cód. 246) → Salvar

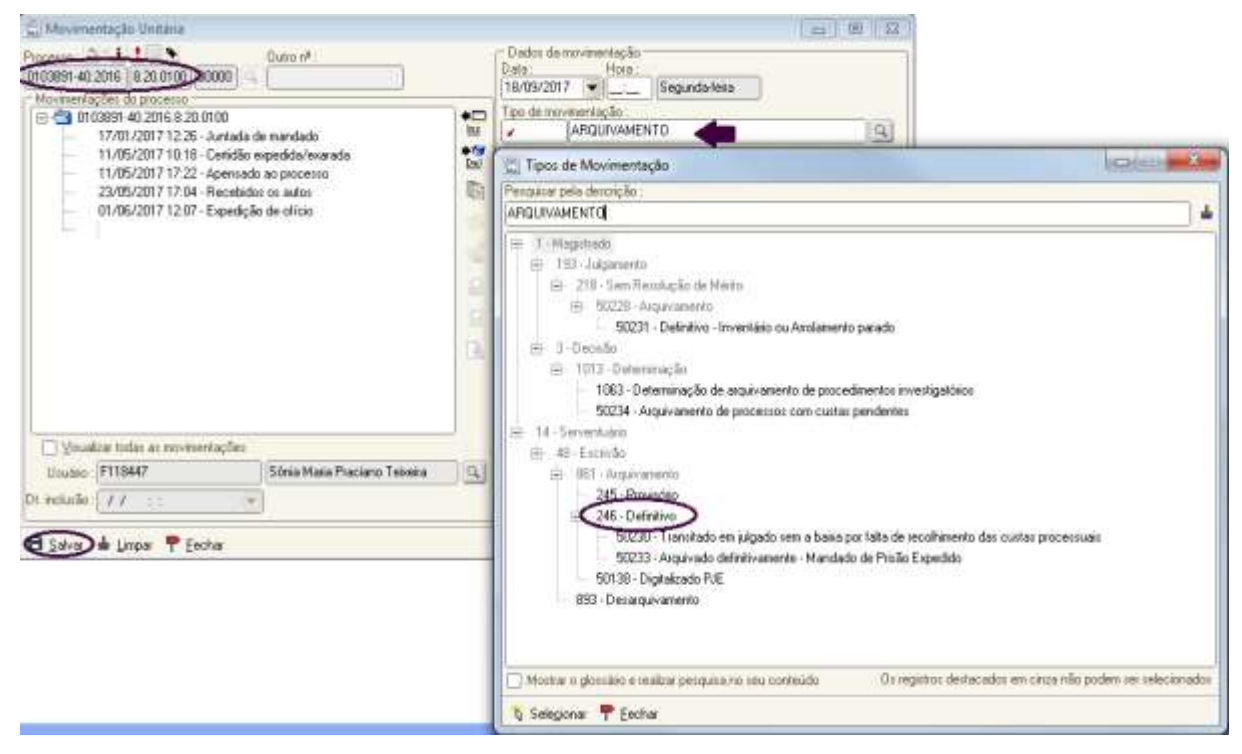

### 3. REATIVANDO OS AUTOS DA MEDIDA PROTETIVA

No caso de reativação do processo, decorrente de requerimento pelo proponente/parte para prosseguimento da execução ou do cumprimento de sentença, deverá ser lançada a movimentação "reativação" – código 849, da seguinte forma:

- > Acessar a tela de movimentação unitária (Figura 13);
- Reativar o processo (Figura 14)

### Figura 13: Menu Andamento → Movimentação Unitária

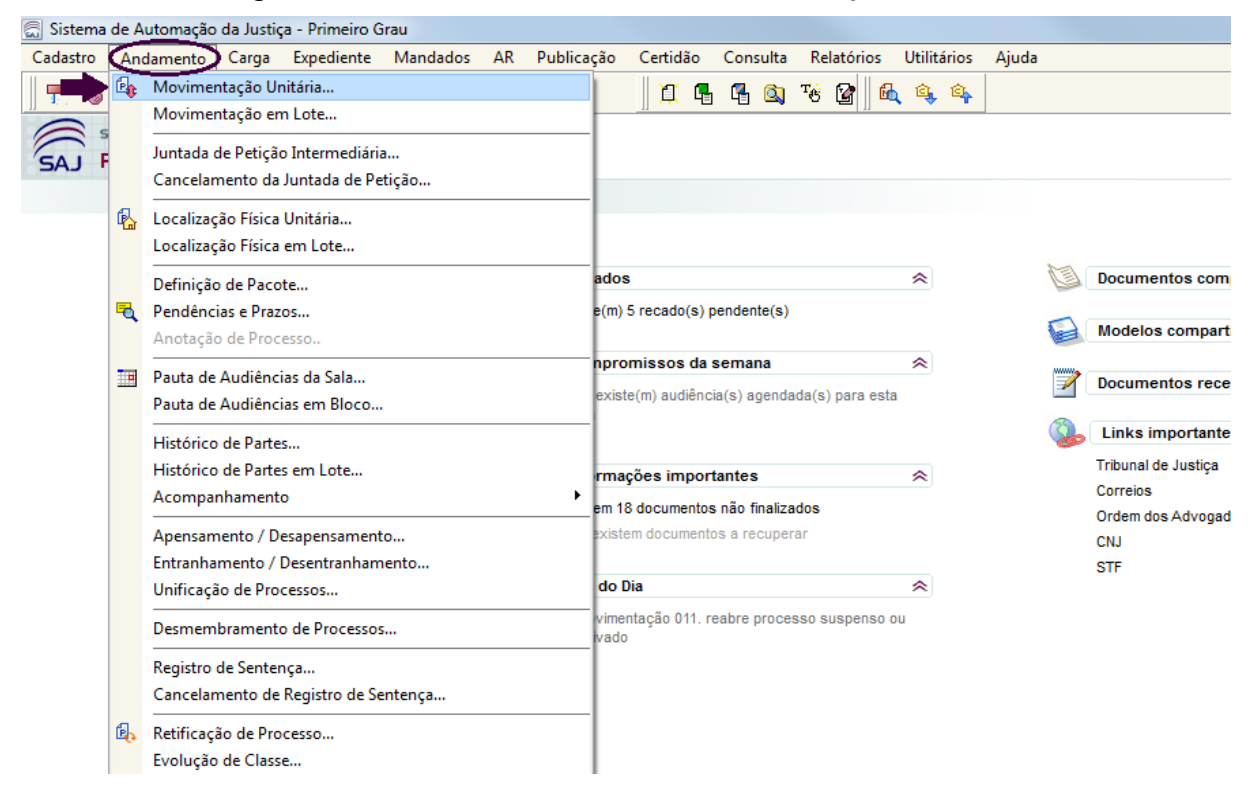

| 🗟 Movimentação Unitária                                                                                                    |                                                                                                    |
|----------------------------------------------------------------------------------------------------|----------------------------------------------------------------------------------------------------|
| Processo :<br>Image: Control of the second second se | Dados da movimentação Data : Hora :  //  Tipo de movimentação :  Complemento da movimentação :  está arquivado.  Vascimento : Cumplimento :                                                                                                    |
| Usualizar todas as movimentações       Usuário :       Dt. inclusão :       // ::                                                                                                    | Vericulter to .       Cumplemento .         Local físico :       Image: Complemento do local físico :         Complemento do local físico :       Image: Complemento do local físico :         Bublicar movimentação       Disponível para o público externo |
| 🖾 <u>S</u> alvar 🚔 Limpar 🍸 Eechar                                                                                                    |                                                                                                    |

Figura 14: Inserir o número do processo  $\rightarrow$  Clicar no botão OK

Figura 15: Inserir a movimentação reativação (cód. 849)  $\rightarrow$  Clicar no Botão Sim $\rightarrow$  Salvar

| 📾 Movimentação Unitária                                                                                                    |                                                                           |
|----------------------------------------------------------------------------------------------------|---------------------------------------------------------------------------|
| Processo : 7 : 0 Uutro nº :<br>0100046-68.2014 8.20.0100 00000 Q                                                                                                    | Dados da movimentação<br>Data : Hora :<br>09/10/2017 ▼ Segunda-feira      |
| Image: Constraint of the second second se | Tipo de movimentação :<br>849 Reativação<br>Complemento da movimentação : |
| Confirmação                                                                                                    |                                                                           |
| Esta movimentação irá reabrir o processo. Deseja continuar?                                                                                                    |                                                                           |
| ↓ Yisualizar todas as movimentações       Usuário :       F118447       Dt. inclusão :       / / : :                                                                                                    |                                                                           |
| E Salva) ≟ Limpar ➡ Eechar                                                                                                    |                                                                           |

Fonte: Tela do SAJ/PG5 (versão 1.5.15-25).